#### 北亚 ORACLE 数据恢复软件 V1.12 软件使用说明

北亚 ORACLE 数据恢复软件是一款用于恢复 ORACLE 数据库文件的软件产品,主要 功能为重组 ORACLE 数据库碎片并导出完整的文件。

## 一、适用的灾难情况:

(1)ORACLE 数据库文件被误删除(2)存储重新分区、格式化导致 ORACLE 数据库文件丢失(3)存储突然断电、文件系统故障、fsck 导致 ORACLE 数据库文件丢失(4)ASM 存储故障导致 ORACLE 数据库文件丢失

#### 二、支持的文件系统特性:

(1)支持的文件系统类型:

NTFS/EXT3/EXT4/REISERFS/REISER4/XFS/HTFS/UFS1/UFS2/JFS1/JFS2/VXFS /ASM

(2)支持的文件系统平台: Little Endian/Big Endian

(3)支持的文件系统块大小: 512 Bytes/1 KB/2 KB/4 KB/8 KB/16 KB/32 KB

#### 、支持的数据库特性:

(1)支持的数据库版本: ORACLE 8i/ORACLE 9 i/ORACLE 10g/ORACLE 11g
(2)支持的数据库表空间模式: Smallfile Tablespace/Bigfile Tablespace
(3)支持的数据库文件块大小: 512 Bytes/1 KB/2 KB/4 KB/8 KB/16 KB/32 KB 及 自定义块大小

# 四、其他特性:

(1)支持虚拟磁盘文件扫描及恢复

(2)支持保存当前的扫描信息或加载已保存的扫描信息

- (3)支持创建自定义磁盘扫描区域或 ASM 磁盘组
- (4)支持千万级文件碎片扫描及多种不同的缓冲区大小
- (5)支持从数据库文件 ID/Size/Integrity/Version/Block Size 多方面进行过滤搜索(针 对数据库文件)
- (6)支持从数据库文件碎片 File ID/Block ID/Block Count/Block Size 多方面进行过滤 搜索(针对数据库文件碎片)
- (7)支持生成数据库文件可恢复性的技术报告

#### http://www.frombyte.cn

# 五、软件界面菜单介绍

(1)软件主界面介绍 图 1 所示为北亚 ORACLE 数据恢复软件的主界面:

| Physical                  | Disk           |                 |                                                                                                    | [number ]                    | I Burrent an Marca          | Description                               | 7.0   |
|---------------------------|----------------|-----------------|----------------------------------------------------------------------------------------------------|------------------------------|-----------------------------|-------------------------------------------|-------|
| E - Hard                  | Disk O(Start:0 | sector Size:1   | 6301488 sectors)                                                                                                    | Parameter Type               | Parameter Name              | Parameter Value                           | _ ğ v |
|                           | ardDisk 0 Part | ition 1(Start:6 | 3 sector Size:6291                                                                                                    | riesystem Parameters         | Filesystem Platform         | Little Endian                             | P     |
| Line He                   | ardDisk 0 Part | ition 2(Start:6 | 2926605 sector Siz                                                                                                    |                              | Filesystem Type             | NONE                                      | 2     |
| B 🛩 Hard                  | Disk 1(Start:0 | sector Size:20  | 9000001 sectors)                                                                                                    | Database Parameters          | Oracle Version              | Auto                                      | 2     |
|                           | ardDisk 1 Part | ition 1(Start:6 | 3 sector Size:4096!                                                                                                    |                              | Tablespace Mode             | Smallfile Tablespace                      | Ť     |
|                           | ardDisk 1 Part | ition 2(Start:4 | 0965750 sector Siz                                                                                                    | and the second second        | Database Block Size         | 512 Bytes/1 KB/2 KB/4 KB/8 KB/16 KB/32 KB |       |
| - Ser Ha                  | ardDisk 1 Part | ition 3(Start:1 | 22881185 sector Si                                                                                                    | Software Parameters          | Support File Fragment Level | Ten Millions Level                        | 9     |
| - Virtual I               | Disk           |                 |                                                                                                    |                              | Buffer Size                 | 8 MB                                      | 7     |
| 😏 Oracle /                | SM             |                 |                                                                                                    | Source Parameters            | Scan Member And Progress    | None                                      | le l  |
|                           |                |                 |                                                                                                    |                              |                             |                                           | =     |
|                           |                |                 |                                                                                                    | -                            |                             |                                           | 5     |
|                           |                |                 |                                                                                                    |                              |                             |                                           | 7     |
|                           |                |                 |                                                                                                    |                              |                             |                                           | 3     |
|                           |                |                 |                                                                                                    |                              |                             |                                           | Be    |
|                           |                |                 |                                                                                                    |                              |                             |                                           | 12    |
|                           |                |                 |                                                                                                    |                              |                             |                                           | 1     |
|                           |                |                 |                                                                                                    |                              |                             |                                           | 동     |
|                           |                |                 |                                                                                                    |                              |                             |                                           |       |
|                           |                |                 |                                                                                                    |                              |                             |                                           |       |
|                           |                |                 |                                                                                                    |                              |                             |                                           |       |
|                           |                |                 |                                                                                                    | -                            |                             |                                           | -     |
|                           |                |                 |                                                                                                    |                              |                             |                                           | -     |
|                           |                |                 |                                                                                                    |                              |                             |                                           | -     |
|                           |                |                 |                                                                                                    |                              |                             |                                           | - 7   |
| h.                        |                | 10              | <u>ا ا</u>                                                                                                    |                              |                             |                                           |       |
| Abs                       | Date           | Time            | Message                                                                                                    |                              |                             |                                           |       |
| of a second second second | 2012-2-9       | 11:11:42        | Started to get al                                                                                                    | I physical disk information. |                             |                                           |       |
| normation                 |                |                 | a final state of the second state of the second state of the secon |                              |                             |                                           |       |

图 1

图 2 左侧为北亚 ORACLE 数据恢复软件的磁盘/磁盘组区域及相应菜单栏:

| Construct to the construction of the construction of the cons | I Disk<br>Disk (Ostart: 0<br>ardDisk 0 Parti<br>ardDisk 0 Parti<br>ardDisk 0 Parti<br>ardDisk 10 Parti<br>ardDisk 1 Parti<br>ardDisk 1 Part | e Oreals VI:<br>BAP<br>Sector Size: 1:<br>dion 1(Start:6<br>dion 2(Start:6<br>sector Size: 1:<br>dion 2(Start:6<br>dion 2(Start:6<br>dion 2(St | 12 Guty://www.<br>Gotty://www.<br>Gotty://wwwwwww.<br>Gotty://www.<br>Gotty://www.<br>Gotty://www.<br>Gotty://www.<br>Gotty://www.<br>Gotty://www.<br>Gotty://www.<br>Gotty://wwwwwwwwwwwwwwwwwwwwwwwwwwwwwwwwww | Parameter Type     Filesystem Parameters     Software Parameters     Software Parameters     Software Parameters     Software Parameters     Software Parameters | Parameter Name<br>Parameter Name<br>Plessystem Block Size<br>Plessystem Platform<br>Plessystem Platform<br>Plessystem Platform<br>Platebase Block Size<br>Support File Fragment Level<br>Buffer Size<br>Scan Member And Progress | For Oracle<br>In Data Recovery Center<br>Parameter Value<br>4 KB<br>Big Endan<br>EX13<br>Auto<br>Smallle Tablespace<br>512 Bytes J. KB/2 KB/4 KB/4 KB/16 KB/32 KB<br>Ten Millions Level<br>8 MB<br>HardDisk 1 Region(Start:63 sector Size: 40965607 sectors)(100% 5 | Scan Parameters DB Files Info Fragments Info |
|----------------------------------------------------------------------------------------------------|----------------------------------------------------------------------------------------------------|----------------------------------------------------------------------------------------------------|----------------------------------------------------------------------------------------------------|----------------------------------------------------------------------------------------------------|----------------------------------------------------------------------------------------------------|----------------------------------------------------------------------------------------------------|----------------------------------------------|
| •                                                                                                    |                                                                                                    |                                                                                                    |                                                                                                    | <u>دا</u>                                                                                                    |                                                                                                    |                                                                                                    |                                              |

>图2

图 3 右侧为北亚 0RACLE 数据恢复软件的磁盘/磁盘组详细信息、扫描参数信息、数据库文件信息、数据库文件碎片信息区域及相应菜单栏:

| FROMBTTE R   | econstructor    | for Oracle VI.  | 12 (http://www.fro  | abyte.com)      |              | 110 110 110 110 110 110 110 110 110 110 |                       |                                                                                                    |                    |               | - III - IIII - III - III - III - III - III - III - III - III - III - III - III - III - III - III - III - III - III - III - III - III - III - III - III - III - III - III - III - III - III - III - III - III - III - III - III - III - III - III - III - III - III - III - III - IIII - IIII - IIIII - IIII - IIII - IIII - IIII - IIIII - IIII - IIII - IIII - IIIII - IIIII - IIII - IIIII - IIIII - IIII - IIII - IIII - IIIIII | 8 >  |
|--------------|-----------------|-----------------|---------------------|-----------------|--------------|-----------------------------------------|-----------------------|----------------------------------------------------------------------------------------------------|--------------------|---------------|----------------------------------------------------------------------------------------------------|------|
| File Tools & | ettings Becover | ry Help         |                     |                 |              |                                         |                       |                                                                                                    |                    |               |                                                                                                    |      |
| $\bigcirc$   | C               | FR              | OMBY                |                 | Rec(         | 01150<br>6-201:                         | TUCÌOF<br>1 by Beil   | for O<br>la Data                                                                                                    | rade<br>Recover    | y Conta       | F                                                                                                    |      |
| 🖻 📝 Physica  | al Disk         |                 |                     | File Number     | DB File ID   | DB File Size                            | DB File Integrity     | DB File Version                                                                                                    | DB File Block Size | Instance Name | Tablespace Name                                                                                                    | 78   |
| B-Hard       | dDisk 0(Start:0 | sector Size:1   | 56301488 sectors)   |                 | 0            | 7.68 MB                                 | 100.00% Perfect       | 10g                                                                                                    | 16 KB              | JWGL          |                                                                                                    | - 8  |
| - 50 H       | lardDisk 0 Part | ition 1(Start:6 | i3 sector Size:6291 |                 | 0            | 7.68 MB                                 | 100.00% Perfect       | 109                                                                                                    | 16 KB              | JWGL          |                                                                                                    | 1    |
| -Se H        | lardDisk 0 Part | ition 2(Start:0 | 2926605 sector Siz  | 2               | 0            | 7.68 MB                                 | 100.00% Perfect       | 10g                                                                                                    | 16 KB              | JWGL          |                                                                                                    | E I  |
| 🗄 🗇 Hard     | dDisk 1(Start:0 | sector Size:2   | 69000001 sectors)   | 03              | 9            | 500.0 MB                                | 0.81% Perfect         | 10g                                                                                                    | 8 KB               | JWGL          | INDX                                                                                                    | 1B   |
| -9 H         | lardDisk 1 Part | ition 1(Start:6 | i3 sector Size:4096 | II 4            | 5            | 1.95 GB                                 | Biles Billion         |                                                                                                    | 8 KB               | JWGL          | JWGL                                                                                                    |      |
|              | lardDisk 1 Part | ition 2(Start:4 | 10965750 sector Siz | 5               | 6            | 1.95 GB                                 | Erres Litters         |                                                                                                    | 8 KB               | JWGL          | JWGL                                                                                                    | 10   |
| - Ger H      | lardDisk 1 Part | ition 3(Start:) | 22001105 sector 5   | 06              | 7            | 1.95 GB                                 | Explorer 18 Files Inf | Eo                                                                                                    | 8 KB               | JWGL          | JWGL                                                                                                    | 5    |
| -See H       | lardDisk 1 Reg  | on(Start:63 s   | ector Size:4096568  | 07              | 8            | 1.95 GB                                 | Greate Diagnostic Rep | ort.                                                                                                    | B KB               | JWGL          | 3WGL                                                                                                    | 4    |
| D Virtual    | Disk            |                 |                     | 8               | 12           | 1.95 GB                                 | Becover Marked Files  | and the second second se | 8 KB               | JWGL          | JWGL                                                                                                    | 10   |
| 🔵 E:\d       | fisk.001(Start: | 0 sector Size:  | (000000 sectors)    | 09              | 13           | 1.95 GB                                 | b4.40% Perfect        | rug                                                                                                    | 8 KB               | JWGL          | JWGL                                                                                                    | 12   |
| E:\d         | lisk.002/Start: | 0 sector Size:- | 1000000 sectors)    | 10              | 0            | 50.0 MB                                 | 100.00% Perfect       | 10g                                                                                                    | 1 KB               |               |                                                                                                    | 1    |
| Dracle       | ASM             |                 | 1311310 (5752) (54  | 11              | 0            | 50.0 MB                                 | 100.00% Perfect       | 10g                                                                                                    | 1 KB               |               |                                                                                                    | 1    |
| ASM          | 1 Disk Group 1  |                 |                     | 0 12            | 0            | 50.0 MB                                 | 100.00% Perfect       | 10g                                                                                                    | 1 KB               |               |                                                                                                    | 13   |
| OF.          | \disk.001(Sta   | rt:0 sector Sk  | e:400000 sectors    | 0 13            | 3            | 930.0 MB                                | 100.00% Perfect       | 10g                                                                                                    | 8 KB               | JWGL          | SYSAUX                                                                                                    | - 19 |
| do F         | ·\disk nn2fsta  | rt:0 sector Siz | e-400000 sectors    | 14              | 10           | 800.0 MB                                | 5.51% Perfect         | 10g                                                                                                    | 8 KB               | JWGL          | SYSAUX                                                                                                    | 1e   |
| 0.           | . Juniorant are | i co sector on  |                     | 0 15            | 1            | 1020.0 MB                               | 100.00% Perfect       | 10g                                                                                                    | 8 KB               | JWGL          | SYSTEM                                                                                                    | 3    |
|              |                 |                 |                     | 16              | 11           | 800.0 MB                                | 2.51% Perfect         | 10g                                                                                                    | 8 KB               | JWGL          | SYSTEM                                                                                                    | 15   |
|              |                 |                 |                     | 0 17            | 1            | 1000.0 MB                               | 99.30% Perfect        | 109                                                                                                    | 8 KB               | JWGL          | TEMP                                                                                                    | 8    |
|              |                 |                 |                     | 18              | 2            | 1.22 68                                 | 100.00% Perfect       | 10g                                                                                                    | 8 KB               | JWGL          | UNDOTBS1                                                                                                    | - 6  |
|              |                 |                 |                     | 19              | •            | 5.U MB                                  | 100.00% Perfect       | 10g                                                                                                    | ВКВ                | JWGL          | USERS                                                                                                    |      |
| •            |                 |                 | L 1                 |                 |              |                                         |                       |                                                                                                    |                    |               |                                                                                                    |      |
| Туре         | Date            | Time            | Message             |                 |              |                                         |                       |                                                                                                    |                    |               |                                                                                                    | 1    |
| Information  | 2012-2-9        | 11:16:47        | Started to get a    | I physical disk | information  | ۱.                                      |                       |                                                                                                    |                    |               |                                                                                                    | -    |
| Information  | 2012-2-9        | 11:16:47        | Get all physical d  | isk informatio  | n completer  | l                                       |                       |                                                                                                    |                    |               |                                                                                                    |      |
| Information  | 2012-2-9        | 11:24:10        | Create scan regi    | on of HardDis   | k 1 succeed  |                                         |                       |                                                                                                    |                    |               |                                                                                                    |      |
| Information  | 2012-2-9        | 11:36:24        | Scan HardDisk 1     | Region(Start:   | :63 sector S | ize:40965687                            | 7 sectors) started.   |                                                                                                    |                    | SEJ.          | 10 1 F                                                                                                    |      |

图 3

图 4 下方为北亚 ORACLE 数据恢复软件的日志区域:

|               |                   |                | *                      |                                |                                |                           |                        |                  | XN 7               | 2             |                 |          |
|---------------|-------------------|----------------|------------------------|--------------------------------|--------------------------------|---------------------------|------------------------|------------------|--------------------|---------------|-----------------|----------|
| FROMBTTE Re   | constructor I     | or Gracle VI.  | 12 (http://www.fro     | abyte.com)                     | deserver and the second second |                           |                        |                  |                    |               | الم ا           | 9 ×      |
| file Lools Se | ttings Becover    | FR             | OMBY                   |                                | Recc<br>: 200                  | 0<br>10<br>12<br>12<br>12 | UCLOF<br>by Beil       | for O<br>la Data | rade<br>Recover    | y Conto       | e.              |          |
| Physical      | Disk              |                | 1                      |                                | 00 01- 10                      | lon rtt- ct               | Don etter to the state | Lon dia Mandara  | Don the plant plan |               | × 11            |          |
| Date Hard     | Dick O/Start-O    | sector Size:1  | (anti-sectors)         | He Number                      | DB He ID                       | DB He Size                | DB He Integrity        | DB He Version    | DB HIE Block Size  | Instance Name | Tablespace Name | B        |
| Line Ha       | ardDick D Dorti   | tion 1/Start:6 | 3 sector Size:6201     | 190                            | 0                              | 7.68 MB                   | 100.00% Perfect        | 109              | 16 KB              | JWGL          |                 | 2        |
| tie He        | edDick 0 Part     | tion 2/Start:6 | 2026605 contor Siz     |                                | U                              | 7.68 MB                   | 100.00% Perfect        | 10g              | 16 KB              | JWGL          |                 | 8        |
| - Cir Lined   | Diek 1/Chartel    | contar Circul  | 2920003 sector 32      | 112                            | 0                              | 7.08 MB                   | 100.00% Perfect        | 10g              | 10 KB              | JWGL          | an internet     | 믴        |
| Hard          | unat 1(Start:0    | Sector Size:20 | a constant Cincut 4006 | 113                            | 9                              | 500.0 MB                  | U.81% Perfect          | 10g              | BKB                | JWGL          | INDX            | 99       |
| - Ha          | IndDisk 1 Part    | tion 1(start:6 | 3 sector Size:409b     | 144                            | 5                              | 1.95 68                   | 100.00% Perfect        | 109              | 8 KB               | JWGL          | JWGL            | 19       |
| Se Ha         | ardDisk 1 Part    | tion 2(Start:4 | 0965750 sector 5iz     | H:                             | 6                              | 1.95 68                   | 100.00% Perfect        | 109              | BKB                | JWGL          | JWGL            | 1        |
| - Ha          | ardDisk 1 Parti   | tion 3(Start:1 | 22881185 sector 5      | 100                            | 1                              | 1.95 68                   | 100.00% Perfect        | 10g              | BKB                | JWGL          | JWGL            | DB       |
| Ha            | ardDisk 1 Regi    | on(Start:63 se | ctor Size:4096568      | 147                            | 8                              | 1.95 68                   | 100.00% Perfect        | 10g              | 8 KB               | JWGL          | JWGL            | 1        |
| 🗄 😏 Virtual C | Disk              |                |                        | 198                            | 12                             | 1.95 68                   | 69.80% Perfect         | 10g              | 8 KB               | JWGL          | JWGL            | 100      |
| E:\di         | sk.001(Start:0    | sector Size:4  | 000000 sectors)        | 19                             | 13                             | 1.95 68                   | 64.40% Perfect         | 109              | 8 KB               | JWGL          | JWGL            | Ŧ        |
| E:\di         | sk.002(Start:0    | sector Size:4  | 000000 sectors)        | 0 10                           | 0                              | 50.0 MB                   | 100.00% Perfect        | 10g              | 1 KB               |               |                 | f        |
| 🖻 🞯 Oracle A  | SM                |                |                        | <u><u><u>u</u></u><u>n</u></u> | 0                              | 50.0 MB                   | 100.00% Perfect        | 10g              | 1 KB               |               |                 | -        |
| ASM           | Disk Group 1      |                |                        | 112                            | 0                              | 50.0 MB                   | 100.00% Perfect        | 109              | 1 KB               | 1.000         | 1000000         | 6        |
| - D E:        | disk.001(Sta      | t:0 sector Siz | e:4000000 sectors      | 1 13                           | 3                              | 930.0 MB                  | 100.00% Perfect        | 10g              | 8 KB               | JWGL          | SYSAUX          | 18       |
| 20 E:         | disk.002(Sta      | t:0 sector Siz | e:4000000 sectors      | 14                             | 10                             | 800.0 MB                  | 5.51% Perfect          | 10g              | 8 KB               | JWGL          | SYSAUX          | 18       |
|               | forest and forest |                |                        | LI 15                          | 1                              | 1020.0 MB                 | 100.00% Perfect        | 10g              | 8 KB               | JWGL          | SYSTEM          | 3        |
|               |                   |                |                        | 16                             | 11                             | 800.0 MB                  | 2.51% Perfect          | 10g              | 8 KB               | JWGL          | SYSTEM          | E        |
|               |                   |                |                        | 0 17                           | 1                              | 1000.0 MB                 | 99.30% Perfect         | 10g              | 8 KB               | JWGL          | TEMP            | <u> </u> |
|               |                   |                |                        | 18                             | 2                              | 1.22 68                   | 100.00% Perfect        | 10g              | 8 KB               | JWGL          | UNDOTBS1        |          |
|               |                   |                |                        | 19                             | 4                              | 5.0 MB                    | 100.00% Perfect        | 10g              | вкв                | JWGL          | USERS           |          |
|               |                   |                |                        | -                              |                                |                           |                        |                  |                    |               |                 |          |
|               |                   |                |                        |                                |                                |                           |                        |                  |                    |               |                 |          |
| 9             |                   | -              | <u> </u>               | 1                              |                                |                           |                        |                  |                    |               |                 | 1        |
| Туре          | Date              | Time           | Message                |                                |                                |                           |                        |                  |                    |               |                 | 1        |
| Information   | 2012-2-9          | 11:16:47       | Started to get a       | I physical disk                | information                    | 1.                        |                        |                  |                    |               |                 | -        |
| Information   | 2012-2-9          | 11:16:47       | Get all physical d     | isk informatio                 | n completed                    | Save Log                  | To                     |                  |                    |               |                 |          |
| Information   | 2012-2-9          | 11:24:10       | Create scan regi       | on of HardDisi                 | k 1 succeed                    |                           |                        |                  |                    |               |                 | -        |
| Information   | 2012-2-9          | 11:36:24       | Scan HardDisk 1        | Region(Start:                  | 63 sector S                    | ize:40965687              | sectors) started.      |                  |                    | E + + + 0     | FTT # 6         | *        |

## (2)File 菜单介绍

图 5 所示为北亚 ORACLE 数据恢复软件的 File 菜单栏:

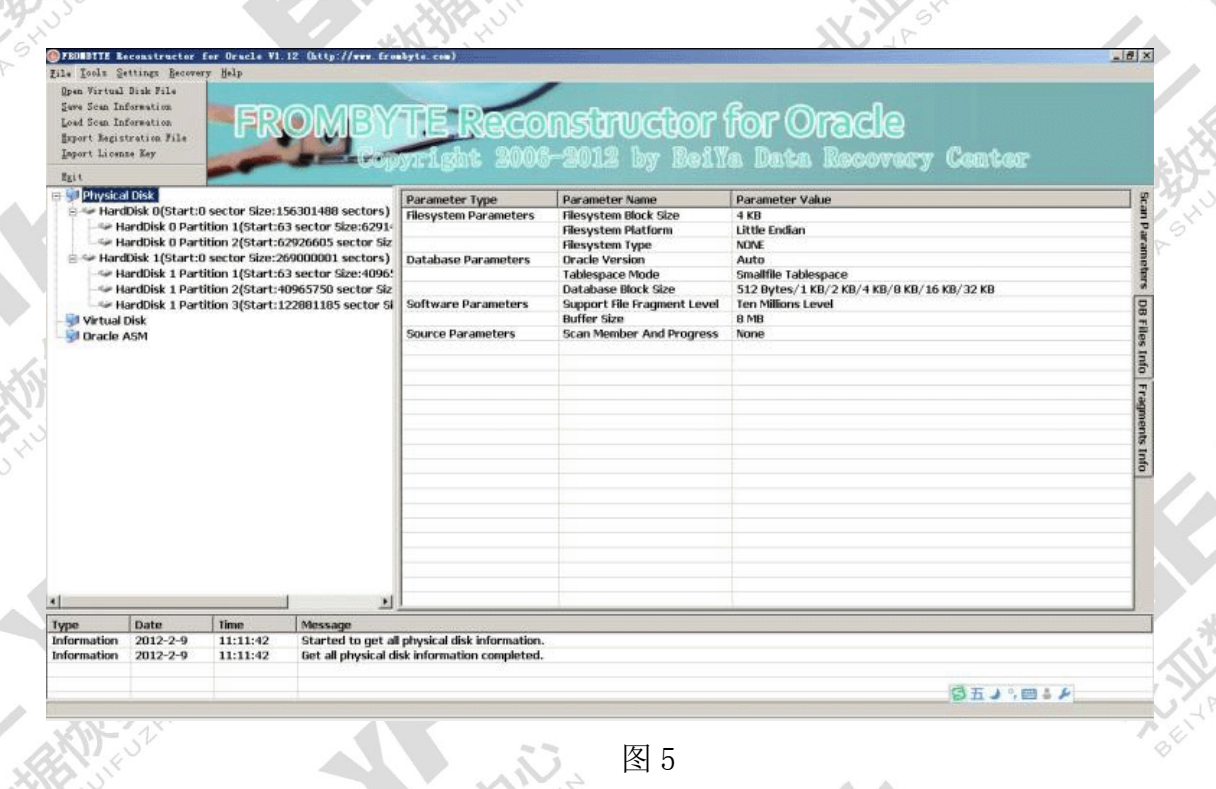

图6所示为北亚ORACLE数据恢复软件打开两个虚拟磁盘镜像 文件后的状态:

| Virtual<br>Virtual                       | al Disk<br>dibisk O(Start:<br>fardDisk O Part<br>ardDisk O Part<br>ardDisk I (Start:<br>fardDisk 1 Part<br>ardDisk 1 Part<br>ardDisk 1 Part<br>ardDisk 1 Part<br>ardDisk 1 Part<br>ardDisk 1 Part<br>ardDisk 1 Part<br>ardDisk 1 Part<br>bisk.002(Start:<br>ASM | ) sector Size:1<br>fitton 1(Start:6<br>fitton 2(Start:6<br>is sector Size:2<br>fitton 2(Start:4<br>fitton 2(Start:4<br>fitton 2(Start:63 sc<br>0 sector Size:4<br>0 sector Size:4 | 56301400 sectors<br>3 sector Size(52)<br>2926605 sector Siz<br>6000001 sectors<br>3 sector Size:4006<br>0905750 sector Si<br>3 sector Size:4096568<br>0000000 sectors<br>0000000 sectors) | Parameter Type<br>Filesystem Parameters<br>Database Parameters<br>Software Parameters<br>Source Parameters | Parameter Name<br>Filesystem Block Size<br>Filesystem Platform<br>Filesystem Type<br>Oracle Version<br>Tablespace Mode<br>Database Block Size<br>Sapport File Fragment Level<br>Buffer Size<br>Scan Member And Progress | Parameter Value<br>4 KB<br>Little Enclan<br>NONE<br>Auto<br>Smillife Tablespace<br>512 Bytes/1 KB/2 KB/4 KB/8 KB/16 KB/32 KB<br>Ten Millions Level<br>B MB<br>None | Scar Darameters DB Files Info Fragments Info |
|------------------------------------------|----------------------------------------------------------------------------------------------------|----------------------------------------------------------------------------------------------------|----------------------------------------------------------------------------------------------------|----------------------------------------------------------------------------------------------------|----------------------------------------------------------------------------------------------------|----------------------------------------------------------------------------------------------------|----------------------------------------------|
| 1                                        |                                                                                                    |                                                                                                    | <u>ا</u>                                                                                                    | 1                                                                                                    | 1                                                                                                    | 1                                                                                                    |                                              |
| pe<br>formation                          | Date<br>2012-2-9                                                                                                    | Time<br>11:16:47                                                                                                    | Message<br>Started to get a                                                                                                    | Il physical disk information.                                                                              |                                                                                                    |                                                                                                    |                                              |
| ()<br>Type<br>Information<br>Information | Date<br>2012-2-9<br>2012-2-9<br>2012-2-9                                                                                                    | Time<br>11:16:47<br>11:16:47<br>11:24:10                                                                                                    | Message<br>Started to get a<br>Get all physical o<br>Create scan reg                                                                                                    | II physical disk information.<br>lisk information completed.<br>ion of HardDisk 1 succeed.                 |                                                                                                    | 1                                                                                                    |                                              |

图 7 所示为北亚 ORACLE 数据恢复软件正在保存已扫描的数据 库文件及碎片信息(SCN 文件):

| Hard        | Disk 0(Start:<br>ardDisk 0 Part<br>ardDisk 0 Part<br>Disk 1(Start:<br>ardDisk 1 Part<br>ardDisk 1 Part<br>ardDisk 1 Part<br>ardDisk 1 Reg<br>Disk<br>ASM | J sector Size:15<br>lition 2(Start:63<br>ition 2(Start:62<br>J sector Size:26<br>lition 2(Start:66<br>ition 2(Start:40<br>lition 3(Start:12<br>ion(Start:63 sec | 6 共衆近的文档<br>9. (近日)<br>9. (正日)<br>9. (正日)<br>9. (王)<br>9. (王)<br>9. ( | 文件名 00:<br>保存类型 00: | MardDisk 1 Region SCH<br>Scan Information Files(* | <u>▼</u><br>S(¥) <u>▼</u> | (保)    | 存(5)<br>取消 | ablespace<br>(/ 1 KB/2 KB/4 KB/8 KB/16 KB/32 KI<br>is Level<br>1 Region(Start:63 sector Size:409 |   |
|-------------|----------------------------------------------------------------------------------------------------|----------------------------------------------------------------------------------------------------|----------------------------------------------------------------------------------------------------|---------------------|---------------------------------------------------|---------------------------|--------|------------|--------------------------------------------------------------------------------------------------|---|
|             |                                                                                                    |                                                                                                    |                                                                                                    |                     |                                                   |                           |        | 1          |                                                                                                  |   |
| Туре        | Date                                                                                                    | Time                                                                                                    | Message                                                                                                    |                     |                                                   |                           |        |            |                                                                                                  | T |
| Information | 2012-2-9                                                                                                    | 11:16:47                                                                                                    | Started to get                                                                                                    | all physical di     | sk information.                                   |                           |        |            |                                                                                                  |   |
| Information | 2012-2-9                                                                                                    | 11:16:47                                                                                                    | Get all physica                                                                                                    | I disk informat     | ion completed.                                    |                           |        |            |                                                                                                  |   |
| Information | 2012-2-9                                                                                                    | 11:24:10                                                                                                    | Create scan re                                                                                                    | egion of HardD      | isk 1 succeed.                                    |                           |        |            |                                                                                                  |   |
| Information | 2012-2-9                                                                                                    | 11:36:24                                                                                                    | Scan HardDisk                                                                                                    | 1 Region(Star       | t:63 sector Size:4096568                          | 7 sectors) sta            | arted. |            |                                                                                                  |   |

#### 图 7

图8所示为北亚ORACLE数据恢复软件正在加载已保存的数据 库文件及碎片信息(SCN文件):

| Physica<br>Physica<br>Physic | I Disk<br>Disk 0 (Start: C<br>ardDisk 0 Part<br>ardDisk 0 Part<br>ardDisk 1 Part<br>ardDisk 1 Part<br>ardDisk 1 Part<br>ardDisk 1 Part<br>ardDisk 1 Part<br>ardDisk 1 Part<br>ardDisk 1 Part<br>ardDisk 1 Part<br>ardDisk 1 Part<br>ardDisk 1 Part<br>ardDisk 1 Part | y 844<br>FROM<br>Sector Size:15t<br>ition 1(Start:63<br>ition 2(Start:60<br>sector Size:26t<br>ition 1(Start:63<br>ition 2(Start:10<br>on(Start:63 sector) | サチ<br>登録            | 5 Davi<br>Torecte | Porostimucibar far Oracia<br>IX<br>Inglan St<br>Inglan St<br>Inglan |
|----------------------------------------------------------------------------------------------------|----------------------------------------------------------------------------------------------------|----------------------------------------------------------------------------------------------------|---------------------|-------------------|----------------------------------------------------------------------------------------------------|
|                                                                                                    |                                                                                                    |                                                                                                    |                     | 文件名(图):           | Har 印isk 1 Region. SCN _ 打开(0)                                                                                                    |
|                                                                                                    |                                                                                                    |                                                                                                    |                     | 文件类型([):          | Scan Information Files(*.SCN) 文 取納<br>デジス尺達方式打开(2)                                                                                                    |
| *                                                                                                    |                                                                                                    |                                                                                                    |                     |                   |                                                                                                    |
| Туре                                                                                                    | Date                                                                                                    | Time                                                                                                    | Message             |                   |                                                                                                    |
| Information                                                                                                    | 2012-2-9                                                                                                    | 11:16:47                                                                                                    | Started to get      | all physical d    | isk information.                                                                                                    |
| Information                                                                                                    | 2012-2-9                                                                                                    | 11:16:47                                                                                                    | Get all physical    | disk informat     | tion completed.                                                                                                    |
|                                                                                                    |                                                                                                    | the second second second                                                                                                    | Deer all a same and | alon of Handr     | here a successful and the successful and the succes                                                                                                    |
| Information                                                                                                    | 2012-2-9                                                                                                    | 11:24:10                                                                                                    | create scan re      | gion of Haru.     | ASK I SULLEEU.                                                                                                    |

图9所示为北亚ORACLE数据恢复软件正在保存注册所需要的

(min

RGS 文件:

| Physica<br>Physica<br>Hard<br>Hard<br>Hard<br>Hard | I Disk<br>IDisk O(Start:t<br>ardDisk O Part<br>ardDisk D Part<br>Disk 1(Start:t<br>ardDisk 1 Part<br>ardDisk 1 Part | ) sector Size:150<br>ition 1(Start:63<br>ition 2(Start:62<br>) sector Size:269<br>ition 1(Start:63<br>ition 2(Start:40) | 保存在 (1)<br>一<br>市泉近的文档<br>発面<br>会 | orecle                |                                |                                         | ) 🗘 🖙 🖬 | 6<br>6        | r value ablespace /1 KB/2 KB/4 KB/8 KB/16 KB/32 KB |                              |
|----------------------------------------------------|----------------------------------------------------------------------------------------------------|----------------------------------------------------------------------------------------------------|-----------------------------------|-----------------------|--------------------------------|-----------------------------------------|---------|---------------|----------------------------------------------------|------------------------------|
| ₩ H<br>W Virtual                                   | ardDisk 1 Part<br>ardDisk 1 Reg<br>Disk<br>ASM                                                                      | ition 3(Start:12<br>ion(Start:63 sec                                                                                    | 8 我的文档<br>第1<br>我的电脑<br>阿上和馬      | 文件名 (8):<br>保存类型 (7): | Karallsuk 1 Se<br>Registration | <mark>ç: on: R65</mark><br>Files(*.865) | × •     | (保存 (g)<br>取消 | is Level<br>1 Region(Start:63 sector Size:409      | D8 Files Into Fragments Into |
| <b>.</b>                                           |                                                                                                    | 1                                                                                                    | ,                                 |                       |                                |                                         |         |               |                                                    | _                            |
| Type                                               | Date                                                                                                    | Time                                                                                                    | Message                           |                       |                                |                                         |         |               |                                                    | 1                            |
| Information                                        | 2012-2-9                                                                                                    | 11:16:47                                                                                                    | Started to get                    | all physical d        | lisk information               | •                                       |         |               |                                                    | -                            |
| Information                                        | 2012-2-9                                                                                                    | 11:16:47                                                                                                    | Get all physical                  | disk informa          | tion completed.                |                                         |         |               |                                                    | -                            |
|                                                    | 2012-2-0                                                                                                    | 11:24:10                                                                                                    | <b>Create scan re</b>             | cion of Hard          | Disk 1 succeed.                |                                         |         |               |                                                    |                              |

图 9

图 10 所示为北亚 ORACLE 数据恢复软件正在导入恢复时所需要的 LCS 授权注册文件:

| Physica<br>Physica<br>Harry<br>Harry<br>Ha | I Disk<br>Disk 0(Start:1<br>IardDisk 0 Part<br>IardDisk 0 Part<br>IardDisk 1 Part<br>IardDisk 1 Part<br>IardDisk 1 Part<br>IardDisk 1 Part<br>IardDisk 1 Reg<br>Disk<br>Isk.001(Start:<br>Isk.002(Start: ASM | ) sector Size:156<br>ition 1(Start:63)<br>ition 2(Start:62)<br>5 sector Size:266<br>ition 2(Start:62)<br>ition 2(Start:63)<br>ition 2(Start:40)<br>ition 3(Start:12;<br>con(Start:63) sec<br>0 sector Size:40<br>0 sector Size:40 | すま<br>重式花園(1)<br>また花園(1)<br>また花園(1)<br>また花園(1)<br>また花園(1)<br>また花園(1)<br>また花園(1)<br>また花園(1)<br>また花園(1)<br>また花園(1)<br>また花園(1)<br>また花園(1)<br>また花園(1)<br>また花園(1)<br>また花園(1)<br>また花園(1)<br>また花園(1)<br>また花園(1)<br>また花園(1)<br>また<br>た<br>また<br>た<br>また<br>た<br>た<br>た<br>た<br>た<br>た<br>た<br>た<br>た<br>た<br>た<br>た<br>た |                        | ) oracle<br>MardDisk i                    | Region_DS                               | kan na kana ka<br>⊻       | ar:(5ar)((      | 1¥    | C<br>rein | DB File Block Size           16 KB           16 KB           16 KB           8 KB           8 KB           8 KB           8 KB           8 KB           8 KB           8 KB           1 KB           1 KB | Instance Nan<br>WGL<br>JWGL<br>JWGL<br>JWGL<br>JWGL<br>JWGL<br>JWGL<br>JWGL |
|----------------------------------------------------------------------------------------------------|----------------------------------------------------------------------------------------------------|----------------------------------------------------------------------------------------------------|----------------------------------------------------------------------------------------------------|------------------------|-------------------------------------------|-----------------------------------------|---------------------------|-----------------|-------|-----------|----------------------------------------------------------------------------------------------------|-----------------------------------------------------------------------------|
| 💛 E                                                                                                    | :\disk.001(Sta                                                                                                    | rt:0 sector Size:                                                                                                    |                                                                                                    | X                      | 件名 00:                                    | Har dDi sk                              | 1 Region_RGS_LCS          | <u> </u>        | 打开(0) |           | BKB                                                                                                    | JWGL                                                                        |
| - 🐑 E                                                                                                    | :\disk.002(Sta                                                                                                    | rt:0 sector Size:                                                                                                    |                                                                                                    | X                      | 件类型(1):                                   | License                                 | Key (*. LCS)              |                 | 取適    |           | SKB                                                                                                    | 1WGI                                                                        |
|                                                                                                    |                                                                                                    |                                                                                                    |                                                                                                    |                        |                                           | F 비용해                                   | 方式打开(3)                   |                 |       | -         | 8 KB                                                                                                    | IWGL                                                                        |
|                                                                                                    |                                                                                                    |                                                                                                    | Essentiation                                                                                                    |                        |                                           |                                         | and the second second     |                 |       |           | 8 KB                                                                                                    | JWGL                                                                        |
|                                                                                                    |                                                                                                    |                                                                                                    |                                                                                                    |                        | 18                                        | 2                                       | 1.22 GB                   | 100.00% Perfect | 10g   | 1         | 8 KB                                                                                                    | JWGL                                                                        |
|                                                                                                    |                                                                                                    |                                                                                                    |                                                                                                    | 1                      | ☑ 19                                      | 4                                       | 5.0 MB                    | 100.00% Perfect | 10g   |           | 8 KB                                                                                                    | JWGL                                                                        |
|                                                                                                    |                                                                                                    |                                                                                                    |                                                                                                    |                        | 4                                         | 1                                       | -                         |                 |       |           |                                                                                                    |                                                                             |
| •                                                                                                    |                                                                                                    | 1                                                                                                    | -                                                                                                    | -                      |                                           |                                         |                           |                 |       |           |                                                                                                    |                                                                             |
| (<br>Type                                                                                                    | Date                                                                                                    | Time                                                                                                    | Message                                                                                                    |                        |                                           |                                         |                           |                 |       |           |                                                                                                    |                                                                             |
| <<br>Type<br>Information                                                                                                    | Date<br>2012-2-9                                                                                                    | Time<br>11:16:47                                                                                                    | Message<br>Started to ge                                                                                                    | t all                  | physical d                                | isk inform                              | ation.                    |                 |       |           |                                                                                                    |                                                                             |
| TypeInformationInformation                                                                                                    | Date<br>2012-2-9<br>2012-2-9                                                                                                    | Time<br>11:16:47<br>11:16:47                                                                                                    | Message<br>Started to ge<br>Get all physica                                                                                                    | t all<br>al di         | l physical d<br>sk informa                | isk inform<br>tion compl                | ation.<br>leted.          |                 |       |           |                                                                                                    |                                                                             |
| TypeInformationInformationInformation                                                                                                    | Date<br>2012-2-9<br>2012-2-9<br>2012-2-9                                                                                                    | Time<br>11:16:47<br>11:16:47<br>11:24:10                                                                                                    | Message<br>Started to ge<br>Get all physica<br>Create scan m                                                                                                    | t all<br>al di<br>egio | l physical d<br>sk informa<br>on of Hardl | isk inform<br>tion compl<br>)isk 1 succ | ation.<br>leted.<br>:eed. |                 |       |           |                                                                                                    |                                                                             |

- (3) Tools 菜单栏介绍:
- 图 11 所示为北亚 ORACLE 数据恢复软件的 Tools 菜单栏:

| FROMBITE Re                                                      | constructor :                                                                                             | for Oracle V1.     | 12 (http://www.fro | abyte.com)                   | and the second second second second second second second second second second second second second second second |                                           | X        |
|------------------------------------------------------------------|----------------------------------------------------------------------------------------------------|--------------------|--------------------|------------------------------|----------------------------------------------------------------------------------------------------|-------------------------------------------|----------|
| le Jouls Se<br>Greate<br>Scan Di<br>Create<br>Add Man<br>Scan AS | ttings Recover<br>Scan Bagion<br>ak Or Region<br>ASM Diak Group<br>her To ASM Dia<br>M Diak Group<br>Diak | ry Help<br>k Group | OMBY               | TE Reco                      | nstructor<br>-2012 by Beil                                                                                       | For Oracle<br>'a Data Recovery Center     | 10       |
| B - Hardi                                                        | Disk O(Start:F                                                                                            | ) sector Size: 1   | 56301488 sectors)  | Parameter Type               | Parameter Name                                                                                                   | Parameter Value                           | <u> </u> |
| Lee Ha                                                           | rdDisk 0 Part                                                                                             | ition 1(Start:6)   | 3 sector Size:6291 | Hesystem Parameters          | Hesystem Block Size                                                                                              | 4 KB                                      |          |
| Se Ha                                                            | rdDisk 0 Part                                                                                             | ition 2(Start-6)   | 2026605 sector Siz |                              | Resystem Platform                                                                                                | Little Englan                             | 8        |
| - Se Hardi                                                       | bisk 1(Start-f                                                                                            | sector Size:26     | 69000001 sectors)  | Databaro Daramotore          | Oracle Version                                                                                                   | Auto                                      | ž        |
| - Sie Ha                                                         | rdDisk 1 Part                                                                                             | ition 1/Start-6    | 3 sector Size:4096 | Decauase Parameters          | Tablesnace Mode                                                                                                  | Smallfile Tablesnace                      | ett      |
| - See Ma                                                         | rdDisk 1 Part                                                                                             | ition 2(Start-4    | 0965750 sector Siz |                              | Database Block Size                                                                                              | 512 Rytes/1 KR/2 KR/4 KR/8 KR/16 KR/32 KP | 2.2      |
| the Ho                                                           | edDisk 1 Part                                                                                             | ition 3(Start:1    | 22881185 sector Si | Software Parameters          | Support file Fragment Level                                                                                      | Jen Millions Level                        | 0        |
| Mittual C                                                        | ick                                                                                                    | addit ofordi err   | 22001105 90000 00  |                              | Buffer Size                                                                                                    | 8 MB                                      | 8        |
| Dracio A                                                         | SM                                                                                                    |                    |                    | Source Parameters            | Scan Member And Progress                                                                                         | None                                      |          |
| J. D. Galler F.                                                  |                                                                                                    |                    |                    |                              | -                                                                                                    |                                           | 2        |
|                                                                  |                                                                                                    |                    |                    |                              |                                                                                                    |                                           | 름        |
|                                                                  |                                                                                                    |                    |                    |                              |                                                                                                    |                                           |          |
|                                                                  |                                                                                                    |                    |                    |                              |                                                                                                    |                                           | 12       |
|                                                                  |                                                                                                    |                    |                    |                              |                                                                                                    |                                           | 9        |
|                                                                  |                                                                                                    |                    |                    |                              |                                                                                                    |                                           | 19       |
|                                                                  |                                                                                                    |                    |                    | -                            |                                                                                                    |                                           | 8        |
|                                                                  |                                                                                                    |                    |                    |                              |                                                                                                    |                                           | 11       |
|                                                                  |                                                                                                    |                    |                    |                              |                                                                                                    |                                           | 0.       |
|                                                                  |                                                                                                    |                    |                    |                              |                                                                                                    |                                           |          |
|                                                                  |                                                                                                    |                    |                    |                              |                                                                                                    |                                           |          |
|                                                                  |                                                                                                    |                    |                    | -                            |                                                                                                    |                                           |          |
|                                                                  |                                                                                                    |                    |                    | -                            |                                                                                                    |                                           |          |
|                                                                  |                                                                                                    |                    |                    |                              |                                                                                                    |                                           |          |
|                                                                  |                                                                                                    |                    |                    |                              |                                                                                                    |                                           |          |
|                                                                  |                                                                                                    |                    |                    |                              |                                                                                                    |                                           |          |
| -                                                                |                                                                                                    | 3                  | <u>ا ا</u>         |                              |                                                                                                    |                                           |          |
| ype                                                              | Date                                                                                                    | Time               | Message            | an gana ang a                |                                                                                                    |                                           |          |
| formation                                                        | 2012-2-9                                                                                                  | 11:11:42           | Started to get al  | I physical disk information. |                                                                                                    |                                           |          |
| nor mation                                                       | 2012 2 9                                                                                                  | 11.11.42           | det an priysical d | ak anormation completed.     |                                                                                                    |                                           |          |
|                                                                  |                                                                                                    |                    |                    |                              |                                                                                                    | 「日本」の目ます。                                 | P        |
| XXII                                                             | LX'                                                                                                    |                    |                    |                              |                                                                                                    |                                           |          |
| 113                                                              | SV.                                                                                                    |                    |                    |                              |                                                                                                    |                                           |          |
|                                                                  |                                                                                                    |                    |                    |                              |                                                                                                    |                                           |          |

## 图 12、图 13 所示为北亚 ORACLE 数据恢复软件创建自定义磁盘扫描区域:

| Hard                                                         | l Disk<br>Disk O(Start:(<br>ardDisk O Parl                                                            | 0 sector Size:15<br>tition 1(Start:63                                                                | 6301488 sectors)<br>8 sector Size:6291                                                         | Parameter Type<br>Filesystem Parameters                      | Parameter Name<br>Filesystem Block Size<br>Filesystem Platform |      | Parameter Value<br>4 KB<br>Little Endian                                                                                |
|--------------------------------------------------------------|----------------------------------------------------------------------------------------------------|----------------------------------------------------------------------------------------------------|------------------------------------------------------------------------------------------------|--------------------------------------------------------------|----------------------------------------------------------------|------|----------------------------------------------------------------------------------------------------|
| Hard<br>Hard<br>Hard<br>Hard<br>Hard<br>Hard<br>Hard<br>Hard | ardDisk 0 Part<br>Disk 1(Start:0<br>ardDisk 1 Part<br>ardDisk 1 Part<br>ardDisk 1 Part<br>Disk<br>ASM | tition 2(Start:6/<br>D sector Size:26<br>tition 1(Start:6)<br>tition 2(Start:40<br>tition 3(Start:1/ | 2926605 sector Siz<br>9000001 se Great<br>3 sector Size<br>1965750 sec Disl<br>22881185 se Sta | <br>  Scan Region<br>  ( Size:   128.27 (<br>  rt:           | Blassetow Tuno<br>B(269000001 Sectors)<br>63 Sector            | evel | NONE<br>Auto<br>Smallfile Tablespace<br>512 Bytes/1 KB/2 KB/4 KB/8 KB/16 KB/32 KB<br>Ten Millions Level<br>8 MB<br>None |
|                                                              |                                                                                                    |                                                                                                    | Size                                                                                           | a: 409                                                       | 5568 Sectors                                                   |      |                                                                                                    |
|                                                              |                                                                                                    |                                                                                                    |                                                                                                |                                                              |                                                                |      |                                                                                                    |
| ype<br>oformation                                            | Date 2012-2-9                                                                                         | Time                                                                                                 | Message<br>Started to get a                                                                    | I obysical disk information.                                 | 1                                                              |      |                                                                                                    |
| ype<br>nformation                                            | Date<br>2012-2-9<br>2012-2-9                                                                          | Time<br>11:16:47<br>11:16:47                                                                         | Message<br>Started to get a<br>Get all physical d                                              | Il physical disk information.<br>lisk information completed. | 1                                                              |      |                                                                                                    |

#### 北亚 ORACLE 数据恢复软件 V1.12 使用说明

http://www.frombyte.cn

| Physical Disk<br>HardDisk (gitart:0 sector Size:156301408 sectors)<br>HardDisk to Partition 1(Start:53 sector Size:62914<br>HardDisk to Partition 2(Start:52920605 sector Size:40905<br>HardDisk to Partition 1(Start:53 sector Size:40905<br>HardDisk to Partition 1(Start:3055759 sector Size:40905<br>HardDisk to Partition 2(Start:122801185 sector Size:40905007)<br>Artual Disk<br>Partition 2(Start:122801185 sector Size:40905007)<br>Artual Disk                                                                                                    | 1560 sectors)<br>e:93369780 sectors)<br>5687 sectors)<br>e:81915435 sectors)<br>2e:146111175 sectors)<br>/ sectors) | Parameter Type<br>Filesystem Parameters<br>Database Parameters<br>Software Parameters<br>Source Parameters | Parameter Name<br>Filesystem Block Size<br>Filesystem Platform<br>Filesystem Platform<br>Tablespace Mode<br>Database Block Size<br>Support File Fragment Level<br>Buffer Size<br>Scan Member And Progress | Parameter Value           4 KB           Little Endian           NDNE           Auto           Smallfle Tablespace           512 Bytes/1 KB/2 KB/4 KB/8 KB/16 KB,<br>Ten Millions Level           8 MB           None |
|----------------------------------------------------------------------------------------------------|----------------------------------------------------------------------------------------------------|----------------------------------------------------------------------------------------------------|----------------------------------------------------------------------------------------------------|----------------------------------------------------------------------------------------------------|
|                                                                                                    |                                                                                                    |                                                                                                    |                                                                                                    |                                                                                                    |
| Date         Time         Message           ation         2012-2-9         11:16:47         Started to get al           ation         2012-2-9         11:16:47         Get all physical d           ation         2012-2-9         11:24:10         Create scan regi                                                                                                    | II physical disk informatio<br>lisk information complete<br>ion of HardDisk 1 succeed                               | 图 13                                                                                                    | E TA SHU                                                                                                    | Set ) . Bi k                                                                                                    |
| tion 2012-2-9 11:16:47 Started to get al<br>tion 2012-2-9 11:16:47 Started to get al<br>get 11:16:47 Started to get al<br>physical d<br>DOL-2-9 11:24:10 Create scan regi<br>No. 14 所示为北亚(<br>14 Locassingtor for Oracle VI.12 Outp://www.for<br>15 Second To Content of the Second Second<br>Second Second Seco | aphysical disk information<br>lisk information complete<br>ion of HardDisk 1 succeed<br>ORACLE 数打<br>ORACLE 数打      | 图 13<br>居恢复软件                                                                                              | 创建 ASM 磁盘                                                                                                    | ØⅡ→●■≠<br>盘组后的状态:<br>de                                                                                                    |

图 14

图 15 所示为北亚 ORACLE 数据恢复软件正在添加多个磁盘到 ASM 磁盘组:

北亚 ORACLE 数据恢复软件 V1.12 使用说明

http://www.frombyte.cn

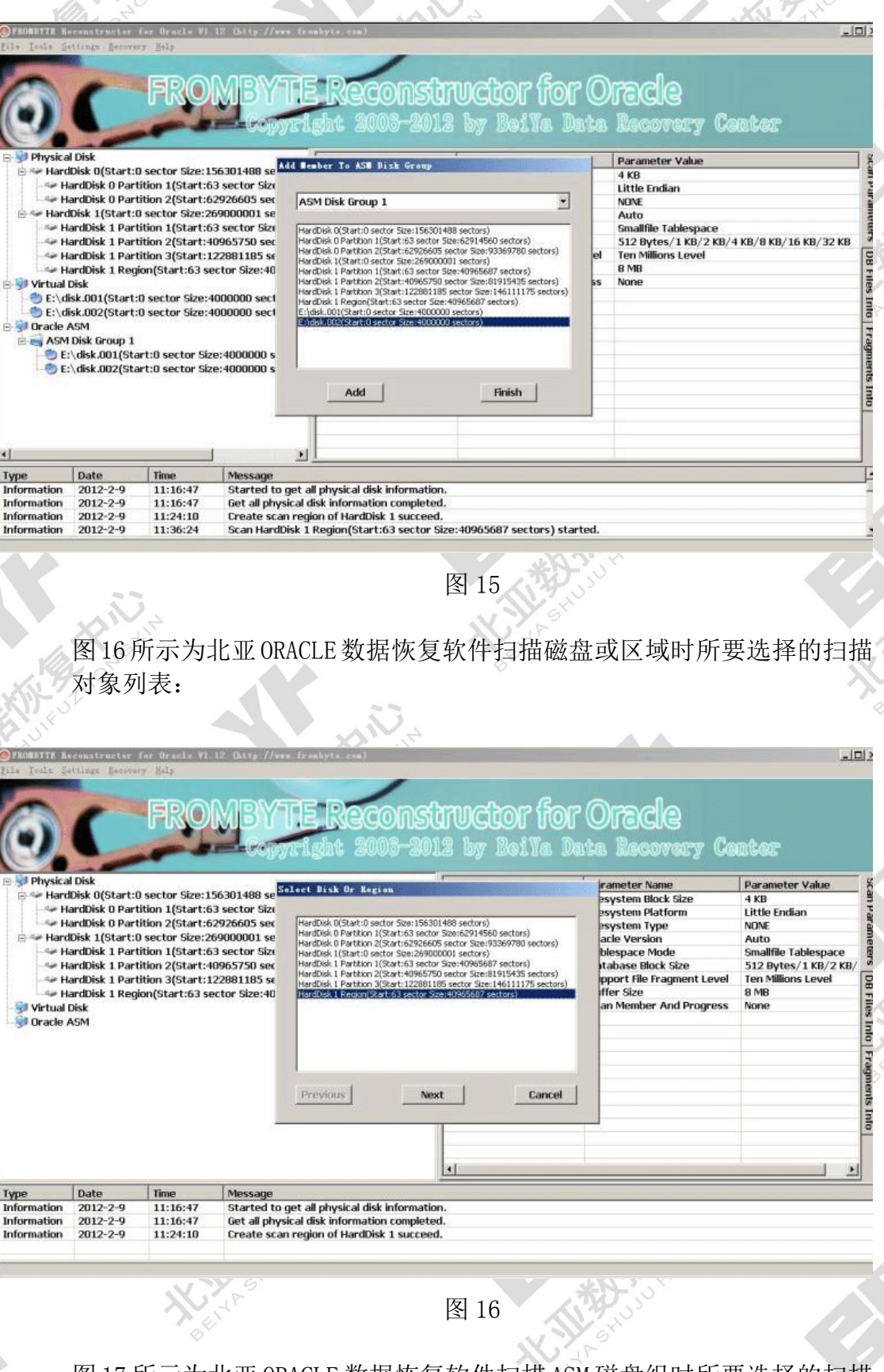

图 17 所示为北亚 ORACLE 数据恢复软件扫描 ASM 磁盘组时所要选择的扫描 对象列表:

北亚 ORACLE 数据恢复软件 V1.12 使用说明 10-

http://www.frombyte.cn

| Physica<br>Physica<br>Harc | A Disk<br>IDisk 0(Start:1<br>ardDisk 0 Part                                                                                                    | D sector Size: 1<br>tition 1(Start:6                                                                                                    | 6301488 se Select Oracle ASE Bisk Group                                                                                                    | tor for Oracle<br>BeiYa Data Recovery Center                                                                                      |
|----------------------------|----------------------------------------------------------------------------------------------------|----------------------------------------------------------------------------------------------------|----------------------------------------------------------------------------------------------------|----------------------------------------------------------------------------------------------------|
| Hard                       | ardDisk O Pari<br>IDisk 1 (Start:<br>ardDisk 1 Pari<br>ardDisk 1 Pari<br>ardDisk 1 Pari<br>ardDisk 1 Reg<br>Disk<br>isk.001(Start:<br>sisk.002(Start:<br>ASM<br>Disk Group 1<br>:\disk.001(Sta<br>\\disk.002(Sta | ition 2(Start:6<br>3 sector Size:2<br>lition 1(Start:6<br>lition 2(Start:1<br>ion(Start:63 si<br>0 sector Size:4<br>0 sector Size:4<br>ort:0 sector Size<br>art:0 sector Siz | 9226605 sec<br>9 sector Size<br>9900001 sec<br>1965750 sec<br>22881185 se<br>ctor Size:40<br>000000 sect<br>1000000 sect<br>10000000 sect<br>10000000 sect<br>10000000 sect<br>10000000 sect<br>10000000 sect<br>1000000 sect<br>10000000 sect<br>10000000 sect<br>10000000 sect<br>10000000 sect<br>10000000 sect<br>10000000 sect<br>100000000000 sect<br>1000000000000000000000000000000000000 | NONE<br>Auto<br>Smallfile Tablespace<br>S12 Bytes/1 KB/2 KB/4 KB/8 KB/16 KB/32 KB<br>Ten Millions Level<br>8 MB<br>None<br>Cancel |
| d                          |                                                                                                    |                                                                                                    | 2                                                                                                    |                                                                                                    |
| Tumo                       | Date                                                                                                    | Time                                                                                                    | Message                                                                                                    | 4                                                                                                    |
| yhe                        | 2012-2-9<br>2012-2-9                                                                                                    | 11:16:47<br>11:16:47<br>11:24:10                                                                                                    | Started to get all physical disk information.<br>Get all physical disk information completed.<br>Create scan region of HardDisk 1 succeed.                                                                                                    | -                                                                                                    |

图 18 所示为北亚 ORACLE 数据恢复软件扫描磁盘/磁盘组时选择相应文件 系统参数的界面:

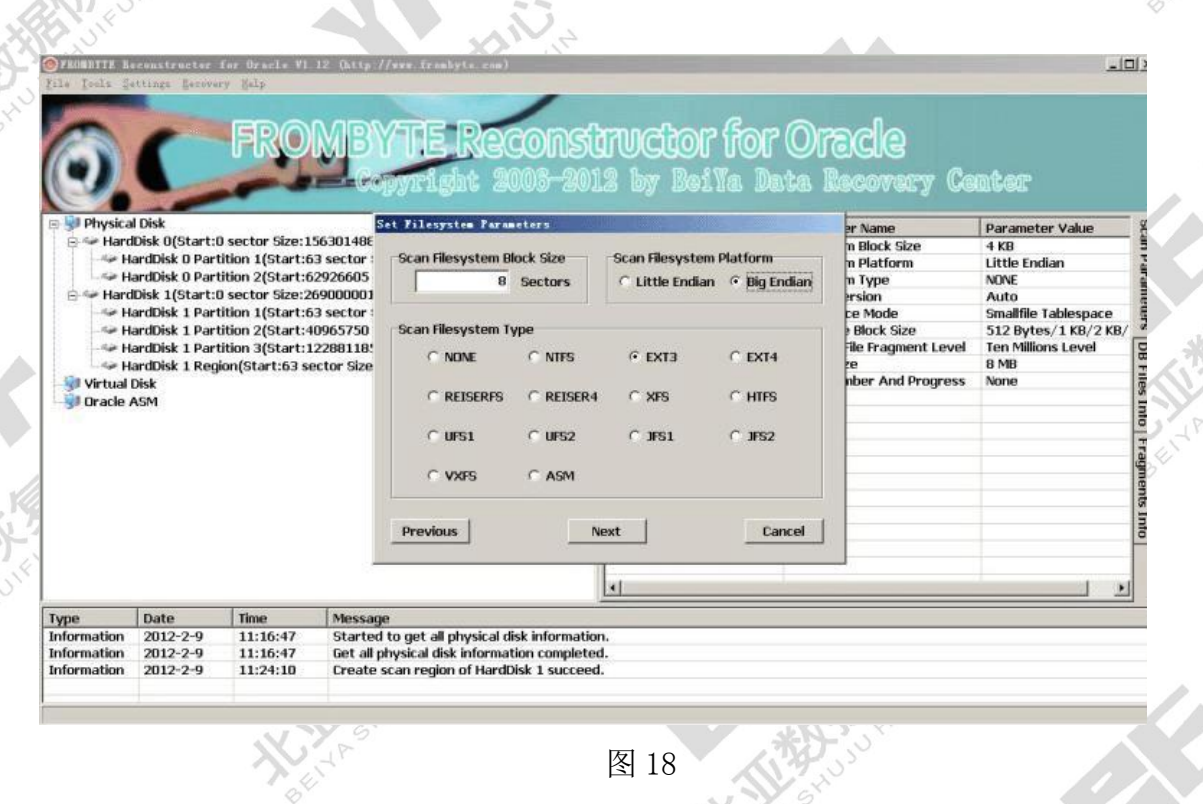

图 19 所示所示为北亚 ORACLE 数据恢复软件扫描磁盘/磁盘组时选择相应数据库文件参数的界面:

| 北亚  | ORACLE        | 数据恢复软件 | V1.12 | 使用说明 |
|-----|---------------|--------|-------|------|
| 11- | $\sim \infty$ | 12     |       |      |

 $\mathbf{O}$ 

http://www.frombyte.cn

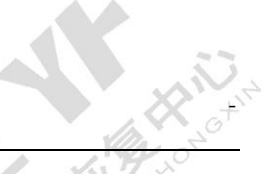

| OFROMMETE R.<br>File Icels Se                                                                                                    | tennstructor I<br>attings Becover                                                                                                    | for Oracle ¥1<br>y <u>N</u> elp                                                           | 12 Octty //www.freehyte.com)                                                                                                    |                                                                                                    |                                                                                                    |                                                                                                    |                                        |
|----------------------------------------------------------------------------------------------------|----------------------------------------------------------------------------------------------------|-------------------------------------------------------------------------------------------|----------------------------------------------------------------------------------------------------|----------------------------------------------------------------------------------------------------|----------------------------------------------------------------------------------------------------|----------------------------------------------------------------------------------------------------|----------------------------------------|
| Physica<br>Physica<br>Physica<br>Hard<br>H<br>H<br>H<br>H<br>H<br>H<br>H<br>H<br>H<br>H<br>H<br>H<br>H<br>H<br>H<br>H<br>H<br>H<br>H | I Disk<br>Disk (Start:0<br>ardDisk 0 Part<br>IDisk 1(Start:0<br>ardDisk 1 Part<br>ardDisk 1 Part<br>ardDisk 1 Part<br>ardDisk 1 Part<br>ardDisk 1 Part | sector Size<br>ition 1(Star<br>isocro Size<br>ition 2(Star<br>ition 3(Star<br>on(Start:6) | Scan Database Block Size<br>5 12 Bytes F 1 KB<br>5 12 Bytes<br>5 12 Bytes<br>5 12 Bytes<br>5 12 Bytes<br>5 12 Bytes<br>5 13 Bytes<br>5 13 Bytes<br>5 1 1 KB<br>5 2 KB<br>5 2 | Ctor for Ore<br>y BeiYa Data Ro<br>Scan Tablespace Mode<br>© Smallfile Tablespace<br>© Bigfile Tablespace<br>© Bigfile Tablespace | International Content of Content of Content | Parameter Value<br>4 KB<br>Little Endian<br>NONE<br>Auto<br>Smallfile Tablespace<br>512 Bytes/1 KB/2 KB<br>Ten Millions Level<br>8 MB<br>None | oran caronicara of Files 100 Files 100 |
|                                                                                                    |                                                                                                    |                                                                                           | <u>*[</u>                                                                                                    |                                                                                                    |                                                                                                    |                                                                                                    |                                        |
| Туре                                                                                                    | Date                                                                                                    | Time                                                                                      | Message                                                                                                    |                                                                                                    |                                                                                                    |                                                                                                    |                                        |
| Information                                                                                                    | 2012-2-9                                                                                                    | 11:16:47                                                                                  | Started to get all physical disk information.                                                                                                    |                                                                                                    |                                                                                                    |                                                                                                    |                                        |
| Information                                                                                                    | 2012-2-9                                                                                                    | 11:16:47                                                                                  | Get all physical disk information completed.                                                                                                    |                                                                                                    |                                                                                                    |                                                                                                    |                                        |
| Information                                                                                                    | 2012-2-9                                                                                                    | 11:24:10                                                                                  | Create scan region of HardDisk 1 succeed.                                                                                                    |                                                                                                    |                                                                                                    |                                                                                                    |                                        |
|                                                                                                    | 1                                                                                                    |                                                                                           |                                                                                                    |                                                                                                    |                                                                                                    |                                                                                                    | _                                      |

图 19

# 图 20 所示为北亚 ORACLE 数据恢复软件扫描磁盘/磁盘组时选择程序运行 参数的界面:

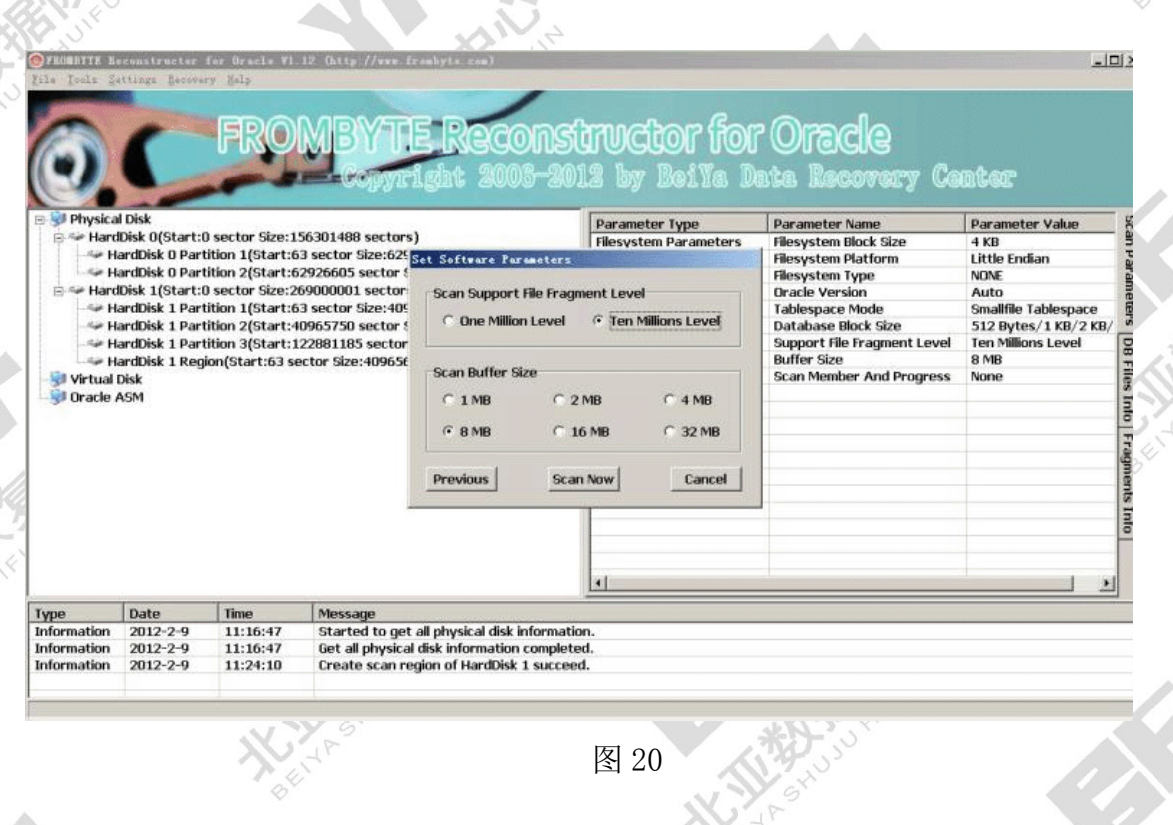

图 21、图 22 所示为北亚 ORACLE 数据恢复软件开始扫描磁盘/磁盘组的进度:

# 北亚 ORACLE 数据恢复软件 V1.12 使用说明 12-

http://www.frombyte.cn

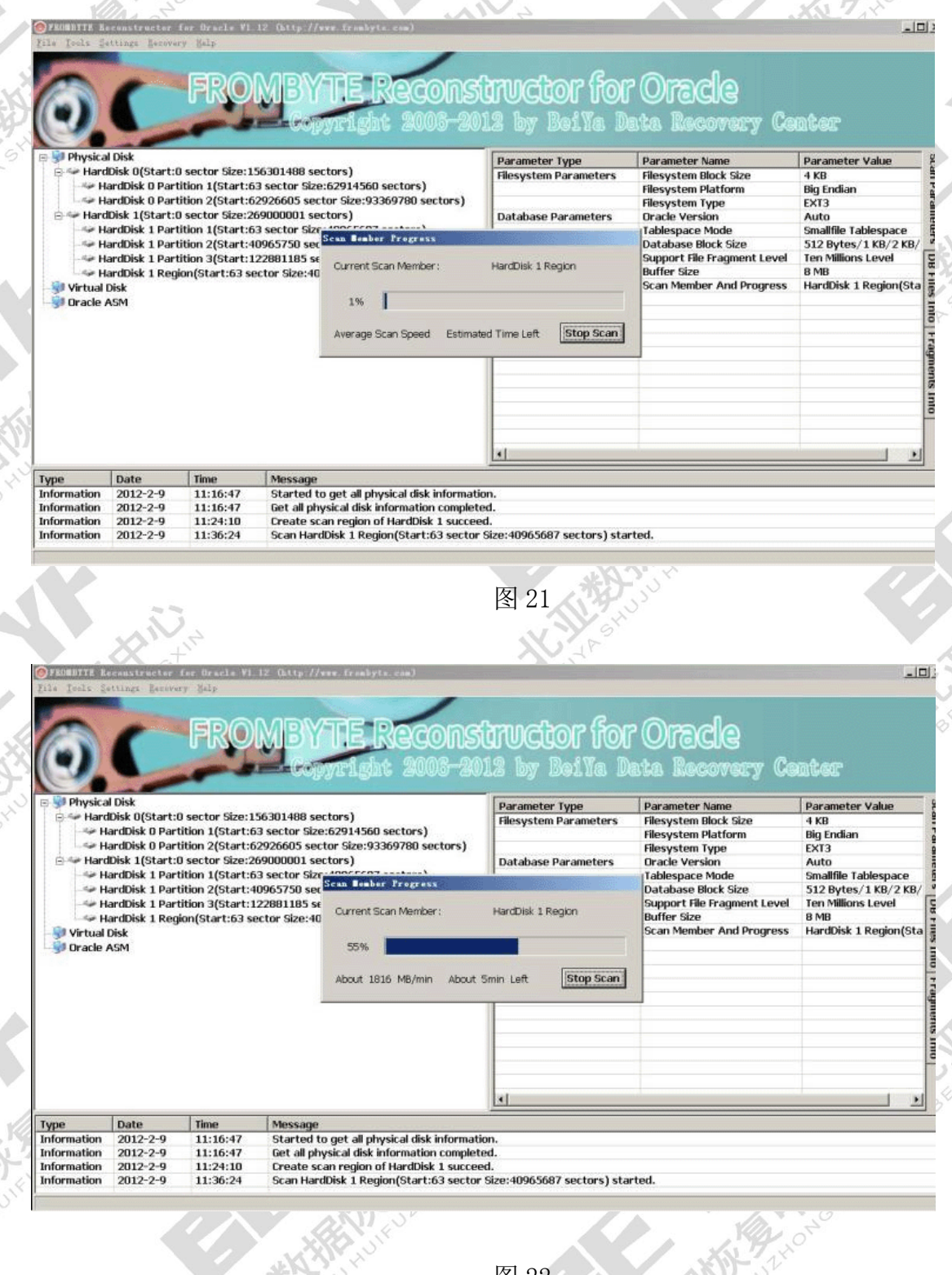

图 22

图 23 所示为北亚 ORACLE 数据恢复软件扫描后显示的数据库文件信息列

表:

| 北亚  | ORACLE      | 数据恢复软件 | V1.12 | 使用说明 |  |
|-----|-------------|--------|-------|------|--|
| 13- | $\sim \chi$ | +112   |       |      |  |

http://www.frombyte.cn

| HardDisk 0(Start:0 sector Size:156301488 sectors)       He Kunizer       00 He Ku       00 He Ku       00 H                                                                                                    | Magaace Kame<br>WGL<br>WGL<br>VGL<br>VGL<br>VGL<br>VGL<br>VGL<br>VGL<br>VGL<br>VGL<br>VGL<br>V |
|----------------------------------------------------------------------------------------------------|------------------------------------------------------------------------------------------------|
|                                                                                                    |                                                                                                |
|                                                                                                    |                                                                                                |
|                                                                                                    |                                                                                                |
| Date         Time         Message           ation         2012-2-9         11:16:47         Started to get all physical disk information.           ation         2012-2-9         11:16:47         Get all physical disk information.                                                                                                    |                                                                                                |
| ation 2012-2-9 11:24:10 Create scan region of HardDisk 1 succeed.<br>ation 2012-2-9 11:36:24 Scan HardDisk 1 Region(Start:63 sector Size:40065667 sectors) started.<br>ation 2012-2-9 11:47:17 Scan HardDisk 1 Region(Start:63 sector Size:40965667 sectors) finished.                                                                                                    | 1.6                                                                                            |
| 团 oo                                                                                                    |                                                                                                |
|                                                                                                    |                                                                                                |
| 图 20                                                                                                    |                                                                                                |
| 图 23<br>Settings 菜单介绍<br>24 斫云为北亚 ORACLF 数据恢复软件的 Settings 茎单栏,                                                                                                    |                                                                                                |
| 图 23<br>Settings 菜单介绍<br>24 所示为北亚 ORACLE 数据恢复软件的 Settings 菜单栏:                                                                                                    | ,                                                                                              |
| 图 23<br>Settings 菜单介绍<br>24 所示为北亚 ORACLE 数据恢复软件的 Settings 菜单栏:                                                                                                    | 5                                                                                              |
| 图 23<br>Settings 菜单介绍<br>24 所示为北亚 ORACLE 数据恢复软件的 Settings 菜单栏:                                                                                                    | -18                                                                                            |
| Stars<br>Settings 菜单介绍<br>24 所示为北亚 ORACLE 数据恢复软件的 Settings 菜单栏:<br>He Researcher for Gracke YL 12 GMCp. //www.frankyle.cm/<br>Extense Researcher For Gracke<br>Stars Researcher For Oracle<br>Researcher For Gracke<br>Stars Filter<br>Researcher For Gracke<br>Stars Filter                                                                                                    | 3                                                                                              |
| 图 23<br>Settings 菜单介绍<br>24 所示为北亚 ORACLE 数据恢复软件的 Settings 菜单栏:                                                                                                    | -10                                                                                            |
| 国内 (1) (1) (1) (1) (1) (1) (1) (1) (1) (1)                                                                                                    | ;<br>21-                                                                                       |
| 国内部 25 Settings 菜单介绍<br>24 所示为北亚 ORACLE 数据恢复软件的 Settings 菜单栏:<br>24 所示为北亚 ORACLE 数据恢复软件的 Settings 菜单栏:<br>25 July 26 July 26                                                                                                    | ;                                                                                              |
| 国家 日本 1995<br>Settings 菜单介绍<br>24 所示为北亚 ORACLE 数据恢复软件的 Settings 菜单栏:<br>24 所示为北亚 ORACLE 数据恢复软件的 Settings 菜单栏:<br>25 Example Settings Table Settings Table Settings Table Settings Table Settings Set Market Settings Set Market Settings Set Market Settings Set Market Settings Set Settings Set Setting Setting Seting Setting Seting Setting Setting Setting Setting Seti                                                                                                    |                                                                                                |
| 医子 2 Settings 菜单介绍<br>24 所示为北亚 ORACLE 数据恢复软件的 Settings 菜单栏:                                                                                                    |                                                                                                |
| 国家 23<br>Settings 菜单介绍<br>24 所示为北亚 ORACLE 数据恢复软件的 Settings 菜单栏:                                                                                                    |                                                                                                |
| SET 23<br>Settings 菜单介绍<br>24 所示 为北亚 ORACLE 数据恢复软件的 Settings 菜单栏:<br>Settings 菜单介绍<br>24 所示 为北亚 ORACLE 数据恢复软件的 Settings 菜单栏:<br>Settings 菜a<br>Settings 菜 a<br>Settings 菜 a<br>Settings 菜 a<br>Settings 菜 a<br>Settings 菜 a<br>Settings 菜 a<br>Settings 菜 a<br>Settings a<br>Settings a<br>Set |                                                                                                |
| Set Lange 菜单介绍<br>24 所示为北亚 ORACLE 数据恢复软件的 Settings 菜单栏:                                                                                                    |                                                                                                |
| HY HY HY HY HY HY HY HY HY HY HY HY HY H                                                                                                    |                                                                                                |

| Defau | lt Filesystem 1   | Parameters   | .2                |              |
|-------|-------------------|--------------|-------------------|--------------|
| De    | efault Filesysten | n Block Size | Default Filesyste | m Platform   |
|       | 8                 | Sectors      | • Little Endian   | O Big Endian |
| De    | efault Filesysten | n Type       | 1                 |              |
|       | • NONE            | C NTFS       | С ЕХТЗ            | C EXT4       |
|       | C REISERFS        | C REISER4    | C XFS             | C HTFS       |
|       | O UFS1            | C UFS2       | O JFS1            | C JFS2       |
|       | C VXFS            | C ASM        |                   |              |

图 26 所示为北亚 ORACLE 数据恢复软件的默认数据库文件参数对话框:

| efault Oracle V | ersion       |              | Default Tablespace Mode |
|-----------------|--------------|--------------|-------------------------|
| Auto            | O Oracle 8i  | O Oracle 9i  | Smallfile Tablespace    |
| Oracle 10g      | C Oracle 11g |              | C Bigfile Tablespace    |
| fault Databas   | e Block Size |              |                         |
| 7 512 Bytes     | 🗹 1 КВ       | ☑ 2 KB       | 4 KB 🔽 8 KB             |
| 7 16 KB         | ☑ 32 KB      | Custom Size: | 8 KB                    |
|                 | Uncoloct     |              | Inuort OK               |

图 27 所示为北亚 ORACLE 数据恢复软件的默认运行参数对话框:

| 北亚 ORACLE 数据恢复软化                                                                                                    | 牛 V1.12 使用说明                   | http://www.fromby                        | /te.cn                | HIL     |
|----------------------------------------------------------------------------------------------------|--------------------------------|------------------------------------------|-----------------------|---------|
|                                                                                                    | efault Softwar                 | e Parameters                             |                       | JINONG' |
|                                                                                                    | -Default Suppo<br>C One Millio | ort File Fragment Le<br>on Level 📀 Ten M | vel<br>Millions Level |         |
| A CONTRACTOR OF A CONTRACTOR OFTA CONTRACTOR OFTA CONTRACTOR OFTA CONTRACTOR O | Default Buffe                  | r Size                                   |                       |         |
|                                                                                                    | C 1 MB                         | C 2 MB                                   | ○ 4 MB                | ****    |
|                                                                                                    | • 8 MB                         | C 16 MB                                  | C 32 MB               | W HABH  |
| the thought                                                                                                    | Restore                        | Set Default                              | OK                    | *       |
| ALL UPUT                                                                                                    | K H Shust                      | 图 27                                     | K ONOTIN              |         |
| 图 28、图 29 月                                                                                                    | 乐示分别为北亚                        | ORACLE 数据恢复                              | 软件的数据库文               | 件过滤对    |
| 话框及过滤结                                                                                                    | 果的文件列表:                        |                                          | Privit                |         |
| VillerTT. Beconstructor for Gracks VI. 12                                                                                                    | (http://www.frankyta.com)      | × Kity o                                 | 2~                    |         |

| _ |  |
|---|--|
|   |  |
|   |  |
|   |  |

# 北亚 ORACLE 数据恢复软件 V1.12 使用说明 16-

http://www.frombyte.cn

- 🗆 🗵

ROUBBITE Reconstructor for Oracle VI. 12 Ottp://www.frombyte
 File Tools Settings Recovery Belp

N.

## ROMBYTE Reconstructor for Oracle

| E SP Physica                                                                                                    | il Disk              |                  |                     | File Number     | DB File ID  | DB File Size | DB File Integrity | D8 File Version | DB File Block Size | Instance Nam |
|----------------------------------------------------------------------------------------------------|----------------------|------------------|---------------------|-----------------|-------------|--------------|-------------------|-----------------|--------------------|--------------|
| E 🖙 Hard                                                                                                    | IDisk Ø(Start:(      | ) sector Size:1  | 56301488 sectors)   | 04              | 5           | 1.95 GB      | 100.00% Perfect   | 10g             | 8 KB               | JWGL         |
| - 160 H                                                                                                    | ardDisk 0 Part       | ition 1(Start:6  | 3 sector Size:6291  | D 5             | 6           | 1.95 GB      | 100.00% Perfect   | 10g             | 8 KB               | JWGL         |
| - See H                                                                                                    | ardDisk 0 Part       | ition 2(Start:6  | 2926605 sector Siz  |                 | 7           | 1.95 GB      | 100.00% Perfect   | 10g             | 8 KB               | JWGL         |
| 🖯 🖙 Haro                                                                                                    | Disk 1(Start:0       | ) sector Size:20 | 69000001 sectors)   | 07              | 8           | 1.95 GB      | 100.00% Perfect   | 10g             | 8 KB               | JWGL         |
| -5# H                                                                                                    | ardDisk 1 Part       | ition 1(Start:6  | 3 sector Size:4096  | 15              | 1           | 1020.0 MB    | 100.00% Perfect   | 10g             | 8 KB               | JWGL         |
| - 60 H                                                                                                    | ardDisk 1 Part       | ition 2(Start:4  | 0965750 sector Siz  | 17              | 1           | 1000.0 MB    | 99.30% Perfect    | 10g             | 8 KB               | JWGL         |
| - See H                                                                                                    | ardDisk 1 Part       | ition 3(Start:1) | 22881185 sector S   | 18              | 2           | 1.22 68      | 100.00% Perfect   | 10g             | 8 KB               | JWGL         |
| 1                                                                                                    | ardDisk 1 Reg        | ion/Start:63 se  | ctor Size:4096568   |                 |             |              |                   |                 |                    |              |
| - Virtual                                                                                                    | Disk                 |                  |                     | -               |             |              |                   |                 |                    |              |
| - 😼 Oracle                                                                                                    | ASM                  |                  |                     | -               |             |              |                   |                 |                    |              |
|                                                                                                    |                      |                  |                     | -               |             |              |                   |                 |                    |              |
|                                                                                                    |                      |                  |                     | -               |             |              |                   |                 |                    |              |
|                                                                                                    |                      |                  |                     |                 |             |              |                   | -               |                    |              |
|                                                                                                    |                      |                  |                     | -               |             |              |                   |                 |                    |              |
|                                                                                                    |                      |                  |                     | -               |             |              |                   |                 |                    |              |
|                                                                                                    |                      |                  |                     |                 |             |              |                   |                 |                    |              |
|                                                                                                    |                      |                  |                     | -               |             |              |                   |                 |                    |              |
|                                                                                                    |                      |                  |                     |                 |             |              |                   |                 |                    |              |
|                                                                                                    |                      |                  |                     |                 |             |              |                   |                 |                    |              |
|                                                                                                    |                      |                  |                     |                 |             |              |                   |                 |                    |              |
| •                                                                                                    |                      | 1                | <u>ب</u>            | 4               |             |              |                   |                 |                    | <u>&gt;</u>  |
| Туре                                                                                                    | Date                 | Time             | Message             |                 |             |              |                   |                 |                    | 4            |
| and the second second se | 2012-2-9             | 11:16:47         | Started to get a    | l physical disk | information | 1.           |                   |                 |                    |              |
| Information                                                                                                    |                      | 11-16-47         | Get all physical d  | isk informatio  | n completed | l.           |                   |                 |                    |              |
| Information<br>Information                                                                                                    | 2012-2-9             | TT. TO. 11       | more on proyoncer o |                 |             |              |                   |                 |                    |              |
| Information<br>Information<br>Information                                                                                                    | 2012-2-9<br>2012-2-9 | 11:24:10         | Create scan regi    | on of HardDisl  | k 1 succeed |              |                   |                 |                    |              |

图 30、图 31 所示分别为北亚 ORACLE 数据恢复软件的数据库文件碎片过 滤对话框及过滤结果的文件碎片列表:

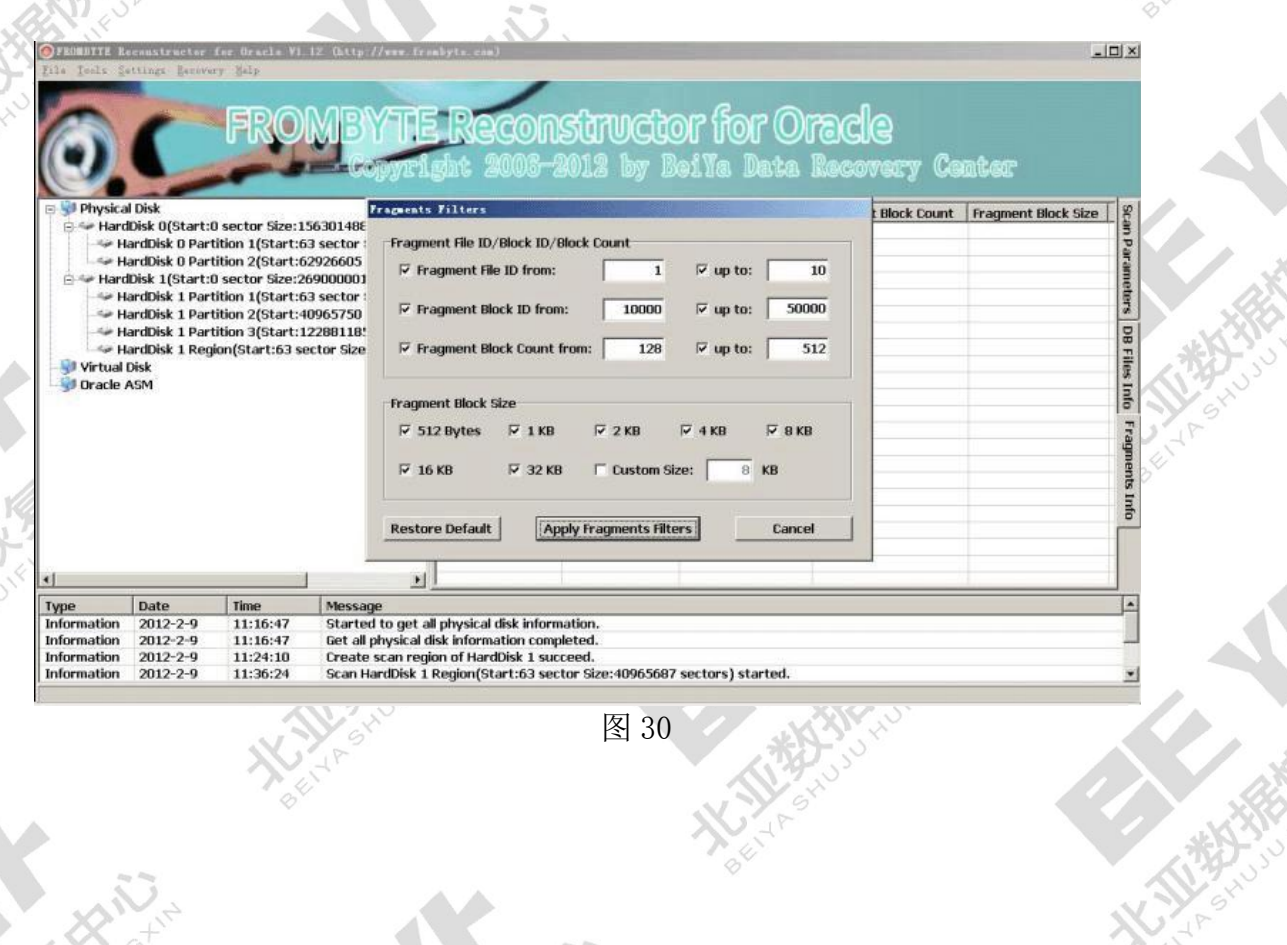

# 北亚 ORACLE 数据恢复软件 V1.12 使用说明 17-

http://www.frombyte.cn

| A             |                | 9                 |                    | PROVIDENCES          |                      |                         |                      |                              |     |
|---------------|----------------|-------------------|--------------------|----------------------|----------------------|-------------------------|----------------------|------------------------------|-----|
| PROMETTE R    | constructor    | for Uracle VI.    | 12 (http://www.fre | abyte.comJ           |                      |                         |                      |                              | 리즈  |
| Pile Jeels Se | I Disk         | FRO               | MBYTE              | Recon                | Structo<br>2012 by I | or for O<br>lei Ya Data | Tacle<br>Recovery Ce | DCCC<br>Frament Block Size * | 2   |
| 🖻 🖙 Hard      | Disk O(Start:  | ) sector Size:15  | 6301488 sectors)   | □ 162                | 5                    | 10246                   | 512                  | 8 KB -                       | 19  |
| He            | ardDisk 0 Parl | tition 1(Start:63 | 3 sector Size:6291 | 163                  | 5                    | 10758                   | 512                  | 8 KB                         | Pa  |
| He He         | ardDisk 0 Part | tition 2(Start:6) | 2926605 sector Siz | □ 164                | 5                    | 11270                   | 512                  | 8 KB                         | 1.  |
| 🖻 🖙 Hard      | Disk 1(Start:  | ) sector Size:26  | 9000001 sectors)   | □ 165                | 5                    | 11782                   | 512                  | 8 KB                         | 3   |
| H             | ardDisk 1 Part | tition 1(Start:63 | l sector Size:4096 | 166                  | 5                    | 12294                   | 512                  | 8 KB                         | te  |
|               | ardDisk 1 Part | tition 2(Start:40 | 965750 sector Siz  | 167                  | 5                    | 12806                   | 512                  | 8 KB                         | 3   |
| H             | ardDisk 1 Part | tition 3(Start:1) | 22881185 sector S  | 168                  | 5                    | 13318                   | 512                  | 8 KB                         | D   |
|               | ardDisk 1 Reg  | ion/Start:63 se   | ctor Size:4096568  | 169                  | 5                    | 13830                   | 512                  | 8 KB                         | B   |
| - Virtual I   | Disk           |                   |                    | 170                  | 5                    | 14342                   | 512                  | 8 KB                         | 10  |
| Oracle /      | ASM            |                   |                    | 171                  | 5                    | 14854                   | 512                  | 8 KB                         | SI  |
| go or dele r  |                |                   |                    | 172                  | 5                    | 15366                   | 512                  | 8 KB                         | nfe |
|               |                |                   |                    | 173                  | 5                    | 15878                   | 512                  | 8 KB                         | 101 |
|               |                |                   |                    | 174                  | 5                    | 16390                   | 512                  | 8 KB                         | Fre |
|               |                |                   |                    | 175                  | 5                    | 16902                   | 512                  | 8 KB                         | ġ   |
|               |                |                   |                    | 176                  | 5                    | 17414                   | 512                  | 8 KB                         | ne  |
|               |                |                   |                    | 177                  | 5                    | 17926                   | 512                  | 8 KB                         | nts |
|               |                |                   |                    | 178                  | 5                    | 18438                   | 512                  | 8 KB                         | H   |
|               |                |                   |                    | 179                  | 5                    | 18950                   | 512                  | 8 KB                         | fo  |
|               |                |                   |                    | 180                  | 5                    | 19462                   | 512                  | 8 KB                         |     |
|               |                |                   |                    | 181                  | 5                    | 19974                   | 512                  | 8 KB                         |     |
| 41            |                | 1                 |                    | ∏ 182<br>∢           | 5                    | 20486                   | 512                  | 8 KB                         | 1   |
| Type          | Date           | Time              | Message            |                      |                      |                         |                      |                              | -   |
| Information   | 2012-2-9       | 11:16:47          | Started to get al  | physical disk inform | nation.              |                         |                      |                              | -   |
| Information   | 2012-2-9       | 11:16:47          | Get all physical d | sk information com   | oleted.              |                         |                      |                              | 1   |
| Information   | 2012-2-9       | 11:24:10          | Create scan regi   | on of HardDisk 1 suc | ceed.                |                         |                      |                              |     |
| Information   | 2012-2-9       | 11:36:24          | Scan HardDisk 1    | Region(Start:63 sec  | tor Size:40965687    | sectors) started.       |                      |                              | -   |

图 31

图 32 所示为北亚 ORACLE 数据恢复软件扫描结果中某一特定数据库文件的 所有碎片信息列表:

| FROMBTTE B.                                      | econstructor   | for Oracle VI.   | 12 (http://www.fre | abyte.com)             |                            | No                                                                                                    |                             |                       |
|--------------------------------------------------|----------------|------------------|--------------------|------------------------|----------------------------|----------------------------------------------------------------------------------------------------|-----------------------------|-----------------------|
| File Icols Se                                    | attings Bacova | ay Kelp          |                    |                        |                            |                                                                                                    |                             |                       |
| 0                                                | C              | FRO              | MBYTE              | Recon                  | <b>Struct</b><br>2012 by I | or for O<br>ei¥a Data                                                                                                    | <b>racle</b><br>Recovery Ce | oter                  |
| 🖻 射 Physica                                      | al Disk        |                  |                    | Fragment Number        | Fragment File ID           | Fragment Block ID                                                                                                    | Fragment Block Count        | Fragment Block Size * |
| 🖻 🖙 Hard                                         | Disk O(Start:  | 0 sector Size:1  | 56301488 sectors)  | □ 162                  | 5                          | 10246                                                                                                    | 512                         | 8 KB                  |
|                                                  | ardDisk 0 Par  | tition 1(Start:6 | 3 sector Size:6291 | 163                    | 5                          | 10758                                                                                                    | 512                         | 8 KB                  |
| Lie H                                            | lardDisk 0 Par | tition 2(Start:6 | 2926605 sector Siz | 164                    | 5                          | 11270                                                                                                    | 512                         | 8 KB                  |
| E Se Hard                                        | Disk 1(Start:  | 0 sector Size:20 | 59000001 sectors)  | II 165                 | 5                          | 11782                                                                                                    | 512                         | BKB                   |
|                                                  | ardDisk 1 Par  | tition 1/Start:6 | 3 sector Size:4096 | 10 166                 | 5                          | 12294                                                                                                    | 512                         | 8 KB                  |
| HardDisk 1 Partition 2(Start:40965750 sector Siz |                |                  |                    | 167                    | 5                          | 12806                                                                                                    | 512                         | 8 KB                  |
|                                                  |                |                  |                    | 168                    | 5                          | 13318                                                                                                    | 512                         | 8 KB                  |
| HardDisk 1 Partition 5(start:122001103 sector 5  |                |                  | ctor Size:4096568  | 1096568                | 5                          | 13830                                                                                                    | 512                         | 8 KB                  |
| Narrubisk 1 Region Start 65 Sector Size 4096368  |                |                  |                    | 170                    | 5                          | 14342                                                                                                    | 512                         | 8 KB                  |
| Oracle                                           | ASM            |                  |                    | 171                    | 5                          | 14854                                                                                                    | 512                         | 8 KB                  |
| gr or dele i                                     |                |                  |                    | 172                    | 5                          | 15366                                                                                                    | 512                         | 8 KB                  |
|                                                  |                |                  |                    | 173                    | 5                          | 15878                                                                                                    | 512                         | 8 KB                  |
|                                                  |                |                  |                    | 174                    | 5                          | 16390                                                                                                    | 512                         | 8 KB                  |
|                                                  |                |                  |                    | 175                    | 5                          | 16902                                                                                                    | 512                         | 8 KB                  |
|                                                  |                |                  |                    | 176                    | 5                          | 17414                                                                                                    | 512                         | 8 KB                  |
|                                                  |                |                  |                    | 177                    | 5                          | 17926                                                                                                    | 512                         | 8 KB                  |
|                                                  |                |                  |                    | 178                    | 5                          | 18438                                                                                                    | 512                         | 8 KB                  |
|                                                  |                |                  |                    | 179                    | 5                          | 18950                                                                                                    | 512                         | 8 KB                  |
|                                                  |                |                  |                    | 180                    | 5                          | 19462                                                                                                    | 512                         | 8 KB                  |
|                                                  |                |                  |                    | 181                    | 5                          | 19974                                                                                                    | 512                         | 8 KB                  |
| 10                                               |                |                  |                    | □ 182                  | 5                          | 20486                                                                                                    | 512                         | 8 KB 🚬                |
| •                                                |                |                  | <u>.</u>           | •                      |                            | and the second second sec |                             |                       |
| Туре                                             | Date           | Time             | Message            |                        |                            |                                                                                                    |                             |                       |
| Information                                      | 2012-2-9       | 11:16:47         | Started to get a   | I physical disk inform | nation.                    |                                                                                                    |                             |                       |
| Information                                      | 2012-2-9       | 11:16:47         | Get all physical d | isk information com    | pleted.                    |                                                                                                    |                             |                       |
| Information                                      | 2012-2-9       | 11:24:10         | Create scan regi   | on of HardDisk 1 su    | ceed.                      |                                                                                                    |                             |                       |
| Information                                      | 2012-2-9       | 11:36:24         | Scan HardDisk 1    | Region(Start:63 sec    | tor Size:40965687          | sectors) started.                                                                                                    |                             |                       |

图 32

(4) Recovery 菜单栏介绍:

图 33 所示为北亚 ORACLE 数据恢复软件的 Recovery 菜单栏:

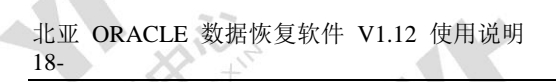

http://www.frombyte.cn

| Mar S                                                                                                    |                                                                                                  |                                                                                                    |                                                             |                                                                | 11                                                                                                    | 4                                                                                                    |                                                                                                    | $\wedge$                    | 1 3                     | KE 7 N            |                                              |
|----------------------------------------------------------------------------------------------------|--------------------------------------------------------------------------------------------------|----------------------------------------------------------------------------------------------------|-------------------------------------------------------------|----------------------------------------------------------------|----------------------------------------------------------------------------------------------------|----------------------------------------------------------------------------------------------------|----------------------------------------------------------------------------------------------------|-----------------------------|-------------------------|-------------------|----------------------------------------------|
| PEOLINIA Leconstructor for<br>Eile Iools Settings Lecovary<br>Explore<br>Greats :<br>Becover                                                                                                    | Ornels VI.1:<br>Help<br>r DS Files Info<br>r Fragments Inf<br>Diagnostic Repo<br>Murked Files    | at <b>ABY</b>                                                                                                    | 17.5.                                                       | Reco                                                           | nsti                                                                                                    | Uctor                                                                                                    | for (                                                                                                  | Drade                       | 3                       |                   | <u>_@</u> ×                                  |
| HardDisk ()(Start:0 s<br>HardDisk 0)(Start:0 s<br>HardDisk 0) Partitic<br>HardDisk 1 Partitic<br>HardDisk 1 Partitic<br>HardDisk 1 Partitic<br>HardDisk 1 Partitic<br>HardDisk 1 Partitic<br>HardDisk 1 Partitic<br>HardDisk 1 Partitic<br>HardDisk 1 Partitic | etor size:156<br>m 1(Start:63<br>m 2(Start:62<br>etor size:260<br>m 1(Start:406<br>m 3(Start:122 | 301488 sectors)<br>sector Sizectors)<br>sector Sizectors)<br>sector Sizectors)<br>sector Sizectors<br>Sizector Sizectors<br>8881185 sector Siz | Paramete<br>Filesystem<br>Database<br>Software<br>Source Pa | r Type<br>n Parameters<br>Parameters<br>Parameters<br>rameters | Paramett<br>Filesyste<br>Filesyste<br>Filesyste<br>Dracle V<br>Tablospa<br>Databas<br>Support<br>Buffer Si<br>Scan Mer | r Name<br>n Block Size<br>n Block Size<br>n Fyze<br>rision<br>ce Nodole<br>Block Size<br>ib Fragment Level<br>re<br>aber And Progress | Data     Data     Description     Atto     Smallile T     S12 Bytes,     Ten Million     A MB     None | A KACOVA                    | ary Con                 |                   | Scan Parameters DB Files Info Fragments Info |
| t Date Date Information 2012-2-9 Information 2012-2-9                                                                                                    | Time<br>11:11:42<br>11:11:42                                                                     | Message<br>Started to get all<br>Get all physical di                                                                                           | I physical di<br>isk informat                               | sk information.<br>ion completed.                              |                                                                                                    |                                                                                                    |                                                                                                    |                             |                         |                   |                                              |
|                                                                                                    |                                                                                                  |                                                                                                    |                                                             |                                                                |                                                                                                    |                                                                                                    |                                                                                                    |                             | ØE.                     | J °. ⊞ ± P        |                                              |
| 图 34 所示为                                                                                                    | Dracke VI. 15<br>Holp<br>FRC                                                                     | ORACLE                                                                                                    | 数据<br>TE                                                    | 恢复的<br>Reco                                                    | 次件主<br>のSU                                                                                                    | 日描到的)<br>UCUOF<br>Lby Beil                                                                                                    | 所有数<br>for(<br>a Dat                                                                                   | 数据库文<br>Oracle              | て件信息<br>Sery Cear       | 息列表:<br>ter       | .(8) ×                                       |
| Physical Disk     HardDisk 0(Start:0 st                                                                                                    | ector Size:156                                                                                   | 5301488 sectors)                                                                                                    | File Numbe                                                  | er DB File ID<br>0                                             | DB File Size<br>7.68 MB                                                                                                | DB File Integrity<br>100.00% Perfect                                                                                                  | DB File Ver<br>10g                                                                                     | sion DB File Block<br>16 KB | Size Instance N<br>JWGL | ame Tablespace N  | ame                                          |
| HardDisk 0 Partitio                                                                                                    | on 1(Start:63<br>on 2(Start:62<br>actor Simo20                                                   | sector Size:6291<br>926605 sector Siz                                                                                                    |                                                             | 0                                                              | 7.68 MB<br>7.68 MB                                                                                                    | 100.00% Perfect<br>100.00% Perfect                                                                                                    | 10g<br>10g                                                                                             | 16 KB<br>16 KB              | JWGL<br>JWGL            | TRAFTICE .        | Paran                                        |
| HardDisk 1(Startto s                                                                                                    | on 1(Start:63                                                                                    | sector Size:4096                                                                                                    |                                                             | 5                                                              | 500.0 MB<br>1.95 GB                                                                                                    | 0.81% Perfect<br>100.00% Perfect                                                                                                    | 10g<br>10g                                                                                             | B KB<br>B KB                | JWGL<br>JWGL            | JWGL<br>JWGL      | leters                                       |
| HardDisk 1 Partitio                                                                                                    | on 3(Start: 12                                                                                   | 2001105 sector 52                                                                                                    |                                                             | 7                                                              | 1.95 GB                                                                                                    | 100.00% Perfect                                                                                                    | 10g                                                                                                    | 8 KB                        | JWGL                    | JWGL              | DB                                           |
| Virtual Disk                                                                                                    | (Start:03 sec                                                                                    | tor 5ize:4090308                                                                                                    |                                                             | 12                                                             | 1.95 GB                                                                                                    | 69.80% Perfect                                                                                                    | 109                                                                                                    | 8 KB                        | JWGL                    | JWGL              | Files                                        |
| Uracle ASM                                                                                                    |                                                                                                  |                                                                                                    | 0 10                                                        | 0                                                              | 50.0 MB                                                                                                    | 100.00% Perfect                                                                                                    | 10g                                                                                                    | 1 KB                        | JANGE                   | , wat             | Info                                         |
|                                                                                                    |                                                                                                  |                                                                                                    | 012                                                         | 0                                                              | 50.0 MB<br>930.0 MB                                                                                                    | 100.00% Perfect                                                                                                    | 109                                                                                                    | 1 KB<br>8 KB                | TWG                     | SYSAUX            | Frag                                         |
|                                                                                                    |                                                                                                  |                                                                                                    | L 14<br>L 15                                                | 10<br>1                                                        | 800.0 MB<br>1020.0 MB                                                                                                  | 5.51% Perfect<br>100.00% Perfect                                                                                                    | 10g<br>10g                                                                                             | 8 KB                        | JWGL<br>JWGL            | SYSAUX            | ment                                         |
|                                                                                                    |                                                                                                  |                                                                                                    | D 16                                                        | 11                                                             | 800.0 MB<br>1000.0 MB                                                                                                  | 2.51% Perfect<br>99.30% Perfect                                                                                                    | 10g<br>10g                                                                                             | 8 KB<br>8 KB                | JWGL<br>JWGL            | SYSTEM<br>TEMP    | s Info                                       |
|                                                                                                    |                                                                                                  |                                                                                                    | 18<br>19                                                    | 2<br>4                                                         | 1.22 GB<br>5.0 MB                                                                                                    | 100.00% Perfect<br>100.00% Perfect                                                                                                    | 10g<br>10g                                                                                             | 8 KB                        | JWGL<br>JWGL            | UNDOTBS1<br>USERS |                                              |
|                                                                                                    |                                                                                                  |                                                                                                    |                                                             |                                                                |                                                                                                    |                                                                                                    |                                                                                                    |                             |                         |                   |                                              |
| ()<br>Tuma Dista                                                                                                    | Timo                                                                                             | Massare.                                                                                                    |                                                             |                                                                | _                                                                                                    |                                                                                                    |                                                                                                    | -                           |                         |                   |                                              |
| Information 2012-2-9                                                                                                    | 11:16:47                                                                                         | Started to get all<br>Get all physical d                                                                                                    | I physical d                                                | isk information.                                               |                                                                                                    |                                                                                                    |                                                                                                    |                             |                         |                   |                                              |
|                                                                                                    |                                                                                                  |                                                                                                    |                                                             |                                                                |                                                                                                    |                                                                                                    |                                                                                                    |                             |                         |                   |                                              |
| Information 2012-2-9                                                                                                    | 11:47:17                                                                                         | Scan HardDisk 1                                                                                                    | Region(Sta                                                  | rt:63 sector Siz                                               | e:40965687                                                                                                    | sectors) finished.                                                                                                    |                                                                                                    |                             | (A =                    |                   |                                              |
|                                                                                                    |                                                                                                  |                                                                                                    |                                                             |                                                                |                                                                                                    |                                                                                                    |                                                                                                    |                             | Ph                      |                   |                                              |

图 34

图 35 所示为北亚 ORACLE 数据恢复软件扫描到的所有数据库文件碎片信息列表:

北亚 ORACLE 数据恢复软件 V1.12 使用说明 19http://www.frombyte.cn

| <ul> <li>Private</li> <li>Private</li> <li>Private</li> <li>Private</li> <li>Private</li> <li>Private</li> <li>Private</li> <li>Private</li> <li>Private</li> <li>Private</li> <li>Private</li> <li>Private</li> <li>Private</li> <li>Private</li> <li>Private</li> <li>Private</li> <li>Private</li> </ul> | al Disk<br>Disk OKart:<br>lardDisk O Part<br>ardDisk 10 Part<br>dDisk 1 (Start:<br>lardDisk 1 Part<br>lardDisk 1 Part<br>lardDisk 1 Part<br>lardDisk 1 Reg<br>Disk<br>ASM | (Start:0 sector Size:155301489 sectors)<br>sk 0 Partition 1(Start:63 sector Size:2690<br>sk 0 Partition 2(Start:62/2605 sector Size:26900001 sectors)<br>sk 1 Partition 2(Start:162/5750 sector Size:4096<br>sk 1 Partition 2(Start:162/5750 sector Size:4096<br>sk 1 Partition 3(Start:122/81185 sector Size:4096568<br>sk 1 Region(Start:63 sector Size:4096568 | Fragment Number       0       1       2       3       4       5       6       7       8       9       10       11       12       13       14       15       16       17       18       19 | Pragment Hie ID           0           0           0           0           0           0           0           0           0           0           0           0           0           0           0           0           0           0           0           0           0           0           0           0           0           0           0           0           0           0           0           0           0           0 | Pragment Block ID           0         0           3         259           0         3           259         3           0         3           259         5           0         5           13         259           518         1030           1542         2054           2054         2566           3078         3590           4102         4614 | Fragment Block Lount           3           256           234           3           256           234           3           256           234           3           256           234           512           212           512           512           512           512           512           512           512           512           512           512           512           512           512           512           512           512           512           512           512           512           512           512           512 | Fragment Block Size           16 KB           16 KB           16 KB           16 KB           16 KB           16 KB           16 KB           16 KB           16 KB           16 KB           16 KB           16 KB           16 KB           9 KB           9 KB           9 KB           9 KB           8 KB           8 KB           8 KB           8 KB           8 KB           8 KB           8 KB           8 KB           8 KB           8 KB           8 KB           8 KB           8 KB           8 KB | can Parameters   DB Files Info   Fragments Info |                     |
|----------------------------------------------------------------------------------------------------|----------------------------------------------------------------------------------------------------|----------------------------------------------------------------------------------------------------|----------------------------------------------------------------------------------------------------|----------------------------------------------------------------------------------------------------|----------------------------------------------------------------------------------------------------|----------------------------------------------------------------------------------------------------|----------------------------------------------------------------------------------------------------|-------------------------------------------------|---------------------|
|                                                                                                    |                                                                                                    |                                                                                                    |                                                                                                    | D 20                                                                                                    | 0                                                                                                    | 5126                                                                                                    | 512                                                                                                    | 8 KB                                            | info Fragments Into |
|                                                                                                    |                                                                                                    |                                                                                                    |                                                                                                    | 22                                                                                                    | 0                                                                                                    | 6150                                                                                                    | 512                                                                                                    | 8 KB                                            |                     |
|                                                                                                    |                                                                                                    |                                                                                                    |                                                                                                    | 23                                                                                                    | 0                                                                                                    | 6662                                                                                                    | 512                                                                                                    | 8 KB                                            |                     |
|                                                                                                    |                                                                                                    |                                                                                                    |                                                                                                    |                                                                                                    |                                                                                                    |                                                                                                    |                                                                                                    | and a second                                    |                     |

图 35

图 36 所示为北亚 0RACLE 数据恢复软件在导出数据库文件时的未注册提示 对话框,在导入授权注册文件(LCS 文件)后此对话框消失:

| OFENBRITE 6   | constructor    | For Gracis VI 1   | 2 Ohttp://www.fra  | abyte. cosl    | 12              | -                |                               |                           |                    | _10          | 1 × |
|---------------|----------------|-------------------|--------------------|----------------|-----------------|------------------|-------------------------------|---------------------------|--------------------|--------------|-----|
| Eile Ivols I. | ttings Becover | ry Help           |                    |                |                 |                  |                               |                           |                    |              |     |
| 0             | Ç              | FRO               | MBYTE              | Rec<br>sht 20  | 01151<br>03-201 | ITUCI<br>12 by 1 | o <b>r for O</b><br>bi¥a Data | ) <b>racle</b><br>Recover | y Center           |              | -   |
| 🖯 😏 Physica   | l Disk         |                   |                    | File Number    | DB File ID      | DB File Size     | DB File Integrity             | DB File Version           | DB File Block Size | Instance Nan | 8   |
| 🖻 🗇 Hard      | Disk O(Start:( | ) sector Size:15  | 6301488 sectors)   |                | 0               | 7.68 MB          | 100.00% Perfect               | 10g                       | 16 KB              | JWGL         | 3   |
| - 500 H       | ardDisk 0 Part | tition 1(Start:63 | sector Size:6291   | 1              | 0               | 7.68 MB          | 100.00% Perfect               | 10g                       | 16 KB              | JWGL         | Pa  |
|               | ardDisk 0 Part | tition 2(Start:62 | 926605 sector Siz  | 2              | 0               | 7.68 MB          | 100.00% Perfect               | 10g                       | 16 KB              | JWGL         | 2   |
| 🖻 🥯 Hard      | Disk 1(Start:( | ) sector Size:26/ | 9000001 sectors)   | 3              | 9               | 500.0 MB         | 0.81% Perfect                 | 10g                       | 8 KB               | JWGL         | B   |
| - Sir H       | ardDisk 1 Part | tition 1(Start:63 | sector Size:4096   | ☑ 4            | 5               | 1.95 GB          | 100.00% Perfect               | 10g                       | 8 KB               | JWGL         | to  |
| - 40 H        | ardDisk 1 Part | tition 2(Start:40 | 965750 sector Siz  | ☑ 5            | 6               | 1.95 GB          | 100.00% Perfect               | 10g                       | 8 KB               | JWGL         | s.  |
| - S# H        | ardDisk 1 Part | tition 3(Start:12 | 2881185 sector S   | ₫ 6            | 7               | 1.95 GB          | 100.00% Perfect               | 10g                       | 8 KB               | JWGL         | D   |
|               | ardDisk 1 Reg  | ion(Start:63 sec  | tor Size:4096568   | 7              | 0               | 1.05.00          | 100 00% Perfect               | 10g                       | 8 KB               | JWGL         | BF  |
| E Virtual I   | Disk           |                   |                    | 8              | ning            |                  | × D% Perfect                  | 10g                       | 8 KB               | JWGL         | ile |
| E:\di         | sk.001(Start:  | 0 sector Size:40  | 100000 sectors)    | Ø9 s           | Jacted method   | in not regist    | D% Perfect                    | 10g                       | 8 KB               | JWGL         | SI  |
| E:\di         | sk.002(Start:  | 0 sector Size:40  | 100000 sectors)    | ☑ 10           | acted served    |                  | 00% Perfect                   | 10g                       | 1 KB               |              | nfc |
| In St Oracle  | SM             | o sector sector   |                    | ☑ 11           | 1000            | ME I             | D0% Perfect                   | 10g                       | 1 KB               |              | -   |
| ASM           | Disk Group 1   |                   |                    | ☑ 12           | (Conce          | CONTRACTOR OF    | D0% Perfect                   | 10g                       | 1 KB               |              | E   |
|               | dick not (Sta  | et:0 sector Size  | 400000 sectors     | ☑ 13           | 3               | 930.0 MB         | 100.00% Perfect               | 10g                       | 8 KB               | JWGL         | g.  |
| 6             | disk.001(sta   | rt:0 sector Size  | :4000000 sectors   | 14             | 10              | 800.0 MB         | 5.51% Perfect                 | 10g                       | 8 KB               | JWGL         | 10  |
| E.            | /usk.uuz(ota   | s to sector bize  | .4000000 sectors   | ☑ 15           | 1               | 1020.0 MB        | 100.00% Perfect               | 10g                       | 8 KB               | JWGL         | 15  |
|               |                |                   |                    | 16             | 11              | 800.0 MB         | 2.51% Perfect                 | 10g                       | 8 KB               | JWGL         | E   |
|               |                |                   |                    | ☑ 17           | 1               | 1000.0 MB        | 99.30% Perfect                | 10g                       | 8 KB               | JWGL         | 6   |
|               |                |                   |                    | ☑ 18           | 2               | 1.22 GB          | 100.00% Perfect               | 10g                       | 8 KB               | JWGL         |     |
|               |                |                   |                    | ☑ 19           | 4               | 5.0 MB           | 100.00% Perfect               | 10g                       | 8 KB               | JWGL         |     |
| 4             |                | 1                 |                    | •              |                 |                  |                               |                           |                    |              |     |
| Tuno          | Date           | Time              | Massaga            |                |                 |                  |                               |                           |                    |              | 1   |
| Information   | 2012-2-0       | 11:16:47          | Started to get al  | I physical dis | k informatio    |                  |                               |                           |                    |              | -   |
| Information   | 2012-2-9       | 11:16:47          | Got all physical d | sk informati   | n complete      | 1                |                               |                           |                    |              | -   |
| Information   | 2012-2-9       | 11:24.10          | Create scan reni   | on of HardDi   | k 1 succeer     |                  |                               |                           |                    |              |     |
| Information   | 2012-2-9       | 11:36:24          | Scan HardDisk 1    | Region(Star    | :63 sector 9    | ize:40965693     | sectors) started              |                           |                    |              | -   |
|               |                |                   | are rear courses a | Juniora        |                 |                  | sector of starteur            |                           |                    |              | -   |

图 36

图 37、图 38 所示分别为北亚 0RACLE 数据恢复软件在导入授权注册文件 (LCS 文件) 后的恢复路径选择及文件恢复进度:

北亚 ORACLE 数据恢复软件 V1.12 使用说明 20-

http://www.frombyte.cn

| AMBRITE Reconstructor for Oracle VI. 12 Octy /                                                                                                    | /eve frankyts.com)                                                           | X.t                                             |                     |                 | 1170               | .S <sup>r</sup> - |
|----------------------------------------------------------------------------------------------------|------------------------------------------------------------------------------|-------------------------------------------------|---------------------|-----------------|--------------------|-------------------|
| Tools Settings Becovery Balp                                                                                                    |                                                                              | /                                               |                     |                 |                    |                   |
| EROMBY                                                                                                    | ATTE Rea                                                                     | തെടുന്നുന്ന                                     | ar far (Ö           | ിന്നു (         |                    |                   |
|                                                                                                    | orright 20                                                                   | 05-2012 by I                                    | loiYa Date          | Recover         | y Center           |                   |
| Physical Disk                                                                                                    | File Number                                                                  | DB File ID DB File Size                         | DB File Integrity   | DB File Version | DB File Block Size | Instance Na       |
| HardDisk 0(Start:0 sector Size:156301488 s                                                                                                    | ectors) 🗹 0                                                                  | 0 7.68 MB                                       | 100.00% Perfect     | 10g             | 16 KB              | JWGL              |
| HardDisk 0 Partition 1(Start:63 sector Siz                                                                                                    | e:6291 🗹 1                                                                   | 0 7.68 MB                                       | 100.00% Perfect     | 10g             | 16 KB              | JWGL              |
| 浏览文件夹                                                                                                    | 1×2 전2                                                                       | 0 7.68 MB                                       | 100.00% Perfect     | 10g             | 16 KB              | JWGL              |
| -                                                                                                    | 5 1 4                                                                        | 5 1.95 GB                                       | 100.00% Perfect     | 10g             | 8 KB               | JWGL              |
| A COLUMN TO A COLUMN                                                                                                    | 2 2 5                                                                        | 6 1.95 GB                                       | 100.00% Perfect     | 10g             | 8 KB               | JWGL              |
| 🕀 🔂 Documents and Settings                                                                                                    | A B 26                                                                       | 7 1.95 GB                                       | 100.00% Perfect     | 10g             | 8 KB               | JWGL              |
| Virt D Intel                                                                                                    |                                                                              | 12 1.95 GB                                      | 69.80% Perfect      | 10g             | 8 KB               | JWGL              |
| e I I I I I I I I I I I I I I I I I I I                                                                                                    | <b>₩</b> 9                                                                   | 13 1.95 GB                                      | 64.40% Perfect      | 10g             | 8 KB               | JWGL              |
| D E QUARANTINE                                                                                                    | ₩ 10                                                                         | 0 50.0 MB                                       | 100.00% Perfect     | 10g             | 1 KB               |                   |
| Dra CYCLER                                                                                                    | _ <u>₩</u> 11<br><b>№</b> 12                                                 | 0 50.0 MB                                       | 100.00% Perfect     | 10g             | 1 KB               |                   |
| System Volume Information                                                                                                    | 13                                                                           | 3 930.0 MB                                      | 100.00% Perfect     | 10g             | 8 KB               | JWGL              |
| 🔹 🗄 🔂 vnpub                                                                                                    | S 🗆 14                                                                       | 10 800.0 MB                                     | 5.51% Perfect       | 10g             | 8 KB               | JWGL              |
| ① DVD/CD-RY 驱动器 (D:)                                                                                                    |                                                                              | 1 1020.0 MB                                     | 100.00% Perfect     | 10g             | 8 KB               | JWGL              |
|                                                                                                    | 2 17                                                                         | 1 1000.0 MB                                     | 99.30% Perfect      | 10g             | 8 KB               | JWGL              |
| 通常 取湯                                                                                                    | 18                                                                           | 2 1.22 GB                                       | 100.00% Perfect     | 10g             | 8 KB               | JWGL              |
|                                                                                                    |                                                                              | 4 5.0 MB                                        | 100.00% Perfect     | 10g             | 8 KB               | JWGL              |
|                                                                                                    | <u>.</u>                                                                     |                                                 | ×                   | 14 1            |                    | 1                 |
| Date Time Message                                                                                                    | ,                                                                            |                                                 |                     |                 |                    |                   |
| nation 2012-2-9 11:16:47 Started                                                                                                    | to get all physical dis                                                      | k information.                                  |                     |                 |                    |                   |
| nation 2012-2-9 11:16:47 Let all pl<br>nation 2012-2-9 11:24:10 Creates                                                                                                    | nysical disk informatic<br>ican region of HardDis                            | in completed.<br>It 1 succeed                   |                     |                 |                    |                   |
| nation 2012-2-9 11:36:24 Scan Ha                                                                                                    | rdDisk 1 Region(Start                                                        | :63 sector Size:4096568                         | 7 sectors) started. |                 |                    |                   |
| 7                                                                                                    |                                                                              |                                                 | 7.1                 |                 |                    |                   |
| FROMB                                                                                                    | /TE Rec                                                                      | onstruct                                        | or for C            | )rade           |                    |                   |
| Physical Disk                                                                                                    | pyright 20                                                                   | 06-2012 by I                                    | ei Ya Data          | Recover         | y Conter           | t Block Size :    |
| HardDisk 0(Start:0 sector Size:156301488 s                                                                                                    | ectors) 25                                                                   | 5                                               | 0                   | 4               | 8 KB               | -                 |
| <ul> <li>HardDisk 0 Partition 1(Start:63 sector Siz<br/>HardDisk 0 Partition 2(Start:62026605 co</li> </ul>                                                                                                    | e:6291 140                                                                   | 5                                               | 6                   | 512             | 8 KB               |                   |
| <ul> <li>HardDisk 1(Start:0 sector Size:269000001 sector Size:269000001 sector Size:269000001 sector Size:269000001 sector Size:269000001 sector Size:269000001 sector Size:269000001 sector Size:269000001 sector Size:269000001 sector Size:269000001 sector Size:2690000001 sector Size:26900000001 sector Size:269000000000000000000000000000000000000</li></ul> | ectors) 142                                                                  | 5                                               | 1030                | 512             | 8 KB               |                   |
|                                                                                                    | e:4096 🔲 143                                                                 | 5                                               | 1542                | 512             | 8 KB               |                   |
| HardDisk 1 Partition 2(Start:40965750                                                                                                    | ecover DB Files Proc                                                         | C 635                                           | 0064                | 512             | 8 KB               |                   |
| HardDisk 1 Partition 3(Start:122881185                                                                                                    |                                                                              |                                                 |                     | 512             | BKB                |                   |
| /irtual Disk                                                                                                    | Current Recover File:                                                        | C:\oracle\JWGL\J                                | WGL_5_4             | 512             | 8 KB               |                   |
| E:\disk.001(Start:0 sector Size:4000000 s                                                                                                    |                                                                              |                                                 |                     | 512             | 8 KB               |                   |
| E:\disk.002(Start:0 sector Size:4000000 s                                                                                                    | Skip Current File                                                            |                                                 | Abort Recover       | 512             | 8 K8               |                   |
| Dracle ASM                                                                                                    | 112131                                                                       |                                                 | 3030                | 512             | 8 KB               |                   |
| Find the sector Size: 4000000 - Size: 4000000 - Size: 40000000 - Size: 40000000 - Size: 40000000 - Size: 4000000000 - Size: 400000000 - Size: 4000000000 - Size: 400000000 - Size: 400000000 - Size: 400000000 - Size: 400000000 - Size: 400000000 - Size: 400000000 - Size: 400000000 - Size: 400000000 - Size: 400000000 - Size: 400000000 - Size: 400000000 - Size: 400000000 - Size: 400000000 - Size: 400000000 - Size: 400000000 - Size: 40000000000 - Size: 4000000000000000000000000000000000000                                                                                                    | sectors 152                                                                  | 5                                               | 6150                | 512             | 8 KB               |                   |
| E:\disk.002(Start:0 sector Size:4000000)                                                                                                    | sectors 153                                                                  | 5                                               | 6662                | 31              | 8 KB               |                   |
|                                                                                                    | 155                                                                          | 5                                               | 7174                | 481             | 8 KB               |                   |
|                                                                                                    | 157                                                                          | 5                                               | 7686                | 512             | 8 KB               |                   |
|                                                                                                    | 2 158                                                                        | 5                                               | 8198                | 512             | 8 KB               |                   |
|                                                                                                    | 159                                                                          | 5                                               | 8710                | 512             | 8 KB               |                   |
|                                                                                                    |                                                                              | 3                                               | 7111                | 312             | 0 1.0              |                   |
|                                                                                                    |                                                                              |                                                 |                     |                 |                    |                   |
| Date Time Message                                                                                                    | ,                                                                            |                                                 |                     |                 |                    |                   |
| Date         Time         Message           nation         2012-2-9         11:16:47         Started           nation         2012-2-0         11:16:47         Cost all all                                                                                                    | s<br>to get all physical disl                                                | k information.                                  |                     |                 |                    |                   |
| Date         Time         Message           mation         2012-2-9         11:16:47         Started           mation         2012-2-9         11:16:47         Get all pl           mation         2012-2-9         11:24:10         Create s                                                                                                    | to get all physical disl<br>hysical disk informatic<br>can region of HardDis | c information.<br>In completed.<br>k 1 succeed. |                     |                 |                    |                   |

Off di prysica das internation screptista. Create scan region of Hardbisk 1 succeed. Scan Hardbisk 1 Region(Start:63 sector Size:40965687 sectors) started.

图 38

(5) Help 菜单栏介绍

图 39 所示为北亚 ORACLE 数据恢复软件的 Help 菜单栏:

北亚 ORACLE 数据恢复软件 V1.12 使用说明 21-

#### http://www.frombyte.cn

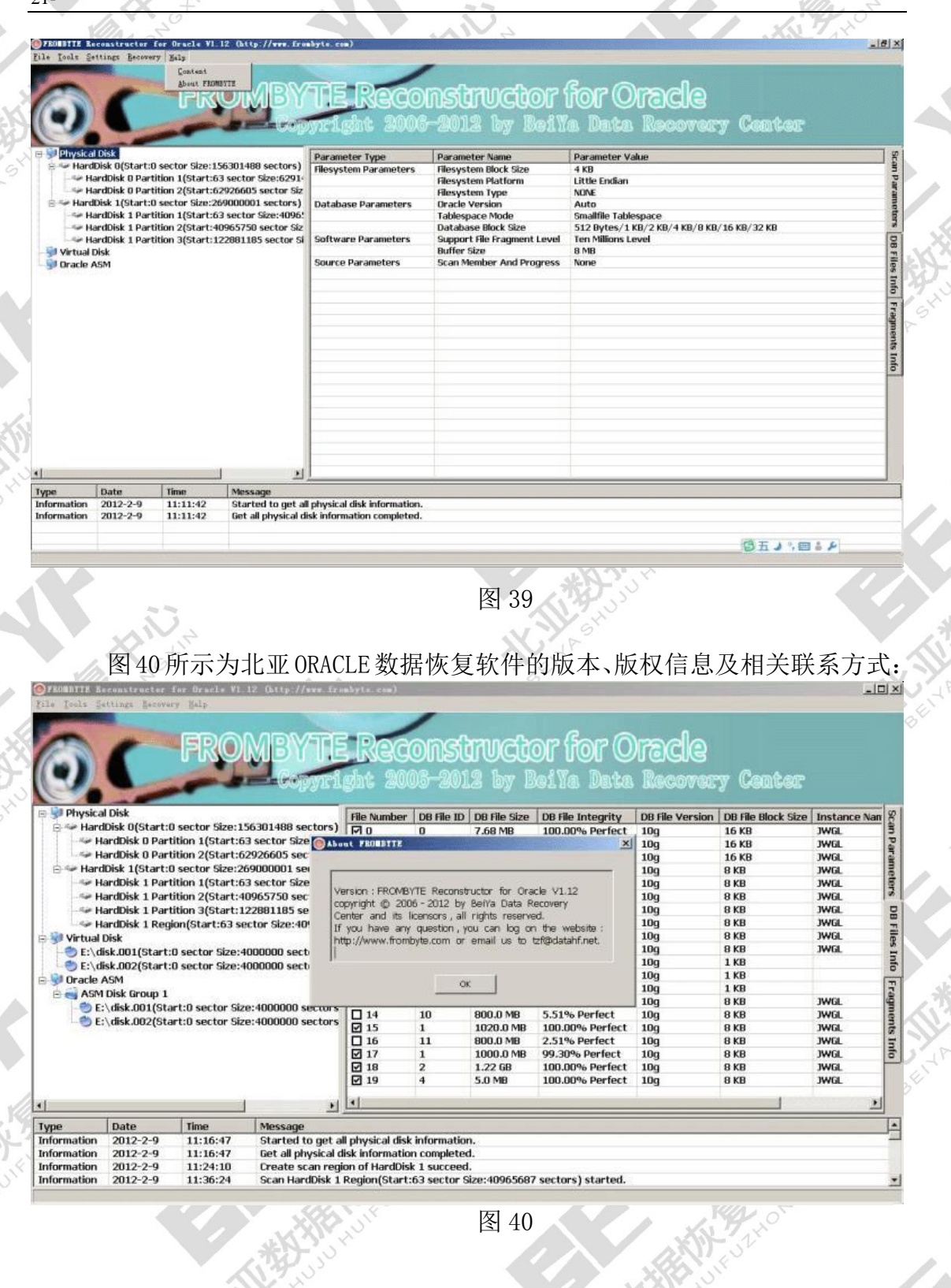